## **BTS SIO 2024**

# Support & mise à disposition de service informatique

## (E4)

PAGE DE PRÉSENTATION DU DOSSIER

 $N^{\circ}$  d'inscription<sup>1</sup> : |0\_|2\_|3\_|4\_|2\_|4\_|1\_|8\_|0\_|1\_|2\_|

NOM : CONGO

PRENOM : ABDOUL DJAMANE

date de passage<sup>1</sup> : ...../..../2024

Heure de passage<sup>1</sup> : .....h.....

ÉTABLISSEMENT DE PASSAGE

| CATEGORIE CANDIDAT                 | <sup>2</sup> (UNE CASE A COCHER)      |
|------------------------------------|---------------------------------------|
| □ Scolaire                         | Ex-scolaire                           |
| Apprenti                           | Ex-apprenti                           |
| Formation professionnelle continue | Ex-formation professionnelle continue |
| Expérience professionnelle 3 ans   |                                       |

<sup>1</sup>Informations communiquées sur votre convocation envoyée courant mars 2024 sur votre compte Cyclades <sup>2</sup>Informations communiquées sur votre confirmation d'inscription.

Tampon de L'établissement

SIEC – maison des examens 7 rue Ernest Renan 94749 ARCUEIL CEDEX Tél : 01 49 12 23 00 www.siec.education.fr

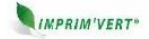

## GLPI

### Introduction

- 1- Mise en place d'un serveur LAMP
  - a- Mise à jour de la distribution
  - b- Renommer la machine en glpi
  - c- Configuration des interfaces réseaux
  - d- Installation d'apache2 PHP et Mariadb
  - e- Restriction de l'accès à la base de données mariadb
- 2- Installation et configuration de glpi
  - a- Installation des extensions PHP
  - b- Création de la base de données glpi (dbglpi) et l'utilisateur (userglpi)
  - c- Téléchargement et installation de GLPI
- 3- Configuration et sécurisation de l'accès à glpi
  - a- Accès à glpi avec un nom de domaine
  - b- Sécurisation de glpi en masquant sa version et l'os utilisé.
  - c- Sécurisation par SSL
- 4- Liaison de glpi avec active directory
  - a- Création de l'UO et des utilisateurs sur le contrôleur de domaine
  - b- Importation des utilisateurs à partir de notre base d'annuaire ldap
- 5- Liaison de glpi avec ocs-inventory
- 6- Création de tickets
  - a- Notification par mail
  - b- Notification par collecteurs
  - c- Gestion des tickets
- 7- Fusion-inventory
  - a- Installation du plugin fusion-inventory
  - b- Installation des agents fusion-inventory

## Introduction

Solution open--source de gestion de parc informatique et de service desk, GLPI est une application Full Web pour gérer l'ensemble de vos problématiques de gestion de parc informatique : de la gestion de l'inventaire des composantes matérielles ou logicielles d'un parc informatique à la gestion de l'assistance aux utilisateurs.

Des fonctionnalités à forte valeurs ajoutées

- Gestion et suivi des ressources informatiques
- Gestion et suivi des licences
- Gestion et suivi des consommables
- Base de connaissances
- Gestion des réservations
- Service Desk (helpdesk, SLA..)
- Inventaire automatisé
- Télé déploiement

Avec l'utilisation conjointe de la solution d'inventaire OCS Inventory NG ou de la suite de plugins FusionInventory

Des avantages importants pour votre structure

- Réduction des coûts
- Optimisation des ressources
- Gestion rigoureuse des licences
- Démarche qualité

- Satisfaction utilisateur
- Sécurité

Diffusé sous licence libre GPL, GLPI est disponible gratuitement.

Une solution rapide à déployer et simple à utiliser

- Prérequis techniques minimums
- Mise en production immédiate
- Accessible depuis un simple navigateur Web
- Interface paramétrable
- Utilisation intuitive
- Ajout aisé de fonctionnalité grâce à un système de plugins
- Communication avec des annuaires existants

Ceci revient à mettre en place un serveur **LAMP** (Linux, Apache, PHP et MySQL)

GLPI nécessite un serveur Web prenant en charge PHP, comme :

- Apache 2 (ou plus récent) ;
- Nginx ;
- Microsoft IIS .
  - 1- Mise en place d'un serveur LAMP
    - a- Mise à jour de la distribution

| root�debian:~# apt update && apt upgrade                 |  |    | - <del>1</del> 2 |  |  |
|----------------------------------------------------------|--|----|------------------|--|--|
| b- Renommer la machine en glpi                           |  |    |                  |  |  |
| <pre>root @debian:~# hostnamectl set-hostname glpi</pre> |  | ŧ. |                  |  |  |

- c- Configuration des interfaces réseaux
- Ajouter une carte et la mettre sur un Lan segment, l'autre carte doit rester en Nat pour pouvoir aller sur Internet afin de télécharger glpi.

| root 🖓 glpi:~# ip ad                                                                                          |                            |
|----------------------------------------------------------------------------------------------------|----------------------------|
| 1: lo: <loopback,up,lower_up> mtu 65536 qdisc noqueue state UNKNOWN group d</loopback,up,lower_up>            | efault glen 1000           |
| link/loopback 00:00:00:00:00 brd 00:00:00:00:00:00                                                            |                            |
| inet 127.0.0.1/8 scope host lo                                                                                |                            |
| valid_lft forever preferred_lft forever                                                                       |                            |
| inet6 ::1/128 scope host                                                                                      |                            |
| valid_lft forever preferred_lft forever                                                                       |                            |
| 2: cns33: <broadcast,multicast,up,lower_up> mtu 1500 qdise pfifo_fast state</broadcast,multicast,up,lower_up> | UP group default qlen 1000 |
| Link/ether 00:0c:29:74:f6:f7 brd ff:ff:ff:ff:ff:ff                                                            |                            |
| altname enp2s1                                                                                                |                            |
| inet 192.168.44.131 <b>/24 brd</b> 192.168.44.255 scope global dynamic ens33                                  |                            |
| valid_lft 1682sec preferred_lft 1682sec                                                                       |                            |
| <pre>inet6 fe80::20c:29ff:fe74:f6f7/64 scope link</pre>                                                       |                            |
| valid_lft forever preferred_lft forever                                                                       |                            |
| 3: ens36: <broadcast,multicast> mtu 1500 qdisc noop state DOWN group defaul</broadcast,multicast>             | t qlen 1000                |
| tink/ether 00:0c:29:74:f6:01 brd ff:ff:ff:ff:ff                                                               |                            |
| altname enp2s4                                                                                                |                            |
|                                                                                                    |                            |
| root walpi:~# vim /etc/network/interfaces                                                                     |                            |
|                                                                                                    |                            |

| <pre>source /etc/network/interfaces.d/*</pre>                                                               |  |  |  |
|----------------------------------------------------------------------------------------------------|--|--|--|
| <pre># The loopback network interface auto lo iface lo inet loopback</pre>                                  |  |  |  |
| <pre># The primary network interface allow-hotplug ens33 iface ens33 inet dhcp</pre>                        |  |  |  |
| <pre># The secry network interface allow-hotplug ens36 iface ens36 inet static address 172.20.0.30/24</pre> |  |  |  |

Il ne faut pas oublier d'activer la carte rajoutée

root @glpi:~# ifup ens36

## d- Installation d'apache2 PHP et Mariadb

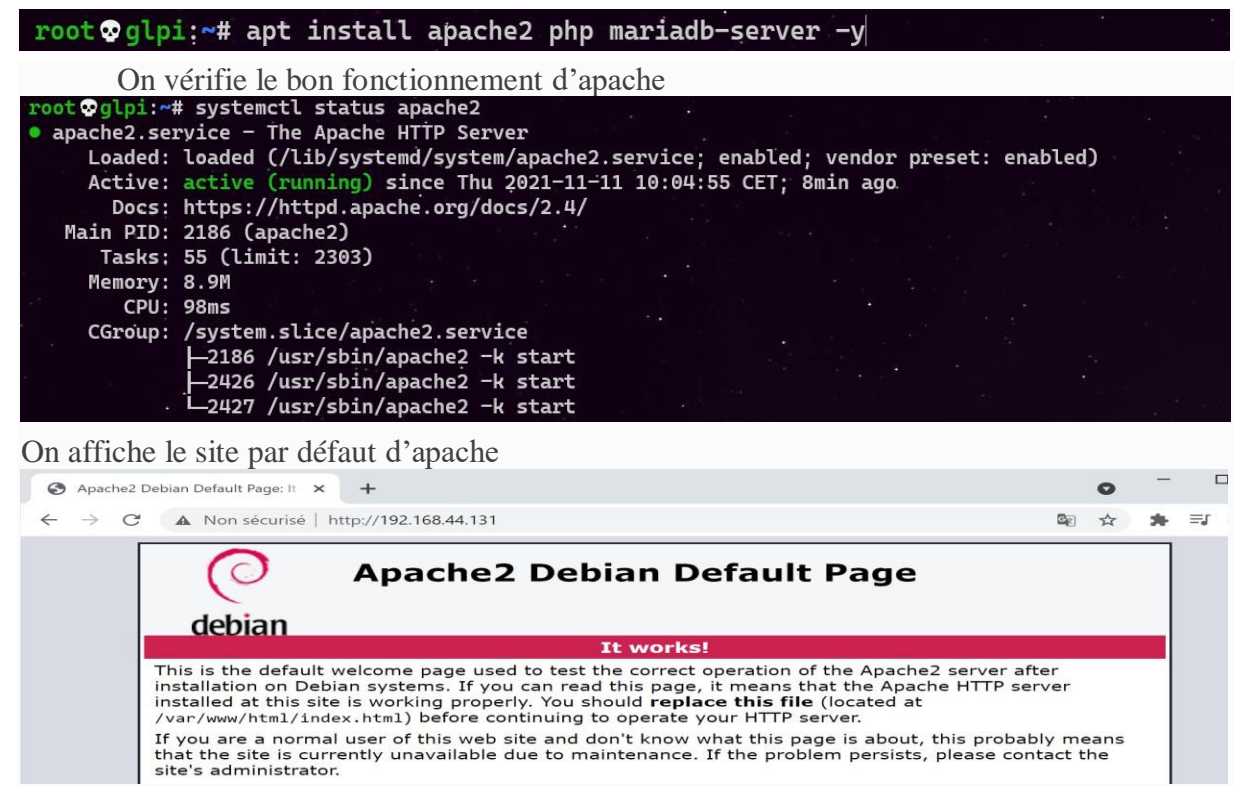

On teste le bon fonctionnement du PHP, en créant une page phpinfo.php dont le contenue est ci-dessous

mttocs-glpi:~# echo ''<?php phpinfo(); ?>'' > /var/www/html/phpinfo.php

| PHP 7.4.25 - phpinfo() × +                               | 0     | - |      |
|----------------------------------------------------------|-------|---|------|
| ← → C ▲ Non sécurisé   http://192.168.44.131/phpinfo.php | See 2 | * | =1 🍕 |
| PHP Version 7.4.25                                       |       |   |      |

DND

| System                                  | Linux glpi 5.10.0-9-amd64 #1 SMP Debian 5.10.70-1 (2021-09-30) x86_64 |
|-----------------------------------------|-----------------------------------------------------------------------|
| Build Date                              | Oct 23 2021 21:53:50                                                  |
| Server API                              | Apache 2.0 Handler                                                    |
| Virtual Directory Support               | disabled                                                              |
| Configuration File (php.ini) Path       | /etc/php/7.4/apache2                                                  |
| Loaded Configuration File               | /etc/php/7.4/apache2/php.ini                                          |
| Scan this dir for additional .ini files | /etc/php/7.4/apache2/conf.d                                           |

#### e- Restriction de l'accès à la base de données mariadb

On lance le script de sécurité **mysql\_secure\_installation** pour restreindre l'accès au serveur **root @glpi:~#** mysql\_secure\_installation

On va devoir répondre à la multitude de questions qui vont s'afficher.

On définit le mot de passe root :

#### On tape entrée

Enter current password for root (enter for none: entree

| On nous demande si on veut créer un mot de passe pour le compte root de la base de données. Il faut choisir N. Le compte |
|----------------------------------------------------------------------------------------------------|
| root de MariaDB est lie a la maintenance du système, nous ne devons pas modifier les methodes d'authentification         |
| configurées pour ce compte.                                                                                              |
| le compte root de la base de données configuré pour s'authentifier à l'aide du plugin <b>unix_socket</b>                 |
| Switch to unix_socket authentication [Y/n] n                                                                             |
|                                                                                                    |
| Change the root password? [Y/n] Y                                                                                        |
| New password:root                                                                                                    |
| Re-enter new password:root                                                                                               |
| Password updated successfully!                                                                                           |
|                                                                                                    |
|                                                                                                    |
| On supprime les utilisateurs anonymes, de root, etc                                                                      |
| Remove anonymous users? [Y/n] Y                                                                                          |
| les connexions distantes                                                                                                 |
| Disallow root login remotely? [Y/n] Y                                                                                    |
| La base de test                                                                                                    |
| Remove <b>test</b> database and access to it? [Y/n] Y                                                                    |
| Recharger les tables de privilèges maintenant                                                                            |
| Reload privilege tables now? [Y/n] Y                                                                                     |

#### 2- Installation et configuration de glpi

a- Installation des extensions PHP

Les extensions PHP suivantes sont <u>requises</u> pour que l'application glpi fonctionne correctement :

- curl : pour l'authentification CAS, le contrôle de version GLPI, la télémétrie, ... ;
- fileinfo : pour obtenir des informations supplémentaires sur les fichiers ;
- gd : générer des images ;
- json : pour obtenir la prise en charge du format de données JSON ;

- mbstring : pour gérer les caractères multi-octets ;
- mysqli : pour se connecter et interroger la base de données ;
- session : pour obtenir le support des sessions utilisateur ;
- zlib : pour obtenir les fonctions de sauvegarde et de restauration de la base de données ;
- simplexml;
- xml ;
- intl.

Même si ces extensions ne sont pas obligatoires, il est conseillé de les installer.

Les extensions PHP suivantes sont requises pour certaines fonctionnalités supplémentaires de GLPI :

- cli: pour utiliser PHP en ligne de commande (scripts, actions automatiques, etc.) ;
- domxml : utilisé pour l'authentification CAS ;
- ldap : utiliser l'annuaire LDAP pour l'authentification ;
- openssl : communications sécurisées ;
- xmlrpc : utilisé pour l'API XMLRPC.
- APCu : peut être utilisé pour le cache.

## Configuration

Le fichier de configuration PHP (php.ini) doit être adapté pour refléter les variables

suivantes :

```
memory_limit = 64M ; // max memory limit
file_uploads = on ;
max_execution_time = 600 ; // not mandatory but recommended
session.auto_start = off ;
session.use_trans_sid = 0 ; // not mandatory but recommended
```

Maintenant on installe toutes les extensions nécessaires au fonctionnement de glpi, on peut

lister toutes les extensions avec la commande ci-dessous

root⊙glpi;~# apt search ^php-

# apt install php-{ldap,apcu,xmlrpc,mysql,mbstring,curl,gd,xml,intl,bz2,zip} -y

Redémarrer apache2

root@debian:~# systemctl restart apache2

b- Création de la base de données glpi (dbglpi) et l'utilisateur (userglpi)

Pour fonctionner, GLPI nécessite un serveur de base de données

| root⊗glpi:~# mysql -u root                                                                                                    |
|----------------------------------------------------------------------------------------------------|
| Je crée une base de données qui s'appelle dbglpi<br>MariaDB [(none)]> create database dbglpi;<br>Query OK, 1 row affected (0.001 sec)<br>Je crée un utilisateur userglpi et je lui donne tous les privileges sur la bases dbglpi<br>MariaDB [(none)]> grant all privileges on dbglpi.* to userglpi@'localhost' identified by<br>'userglpi';<br>Query OK, 0 rows affected (0.002 sec)<br>Je recharge les droits<br>MariaDB [(none)]> flush privileges; |
| Query OK, 0 rows affected (0.001 sec)                                                                                                    |
|                                                                                                    |
| Verification de mes requetes                                                                                                    |
| <pre>MariaDB [(none)]&gt; show databases;</pre>                                                                                                    |
| J'affiche les utilisateurs dans mariadb<br>MariaDB [dbocs]> select user,host from mysql.user;<br>User   Host  <br>mariadb.sys   localhost  <br>mysql   localhost  <br>userglpi   localhost  <br>userocs   localhost  <br>userocs   localhost  <br>soros in set (0.006 sec)                                                                                                    |
| J'affiche les droits de l'utilisateur userglpi<br>MariaDB [dbocs]> SHOW GRANTS FOR userglpi@localhost;<br>MariaDB [(none)]> show grants for userglpi@'localhost';<br>Grants for userglpi@localhost                                                                                                    |
| GRANT USAGE ON *.* TO `userglpi`@`localhost` IDENTIFIED BY PASSWORD '*5245472BAD9DA5F741337D42E2B7455ABE61B401'<br> GRANT ALL PRIVILEGÉS ON `dbglpi`.* TO `userglpi`@`localhost`<br>+                                                                                                    |

c- Téléchargement et installation de GLPI On va sur le site de glpi et on copie le lien de téléchargement

Le lien de téléchargement est : <u>https://glpi-project.org/downloads</u> on copie le lien

| LA DERNIÈRE VERSION STABLE DE GLPI | LA DERNIÈRE DOCUMENTATION GLPI                             |
|------------------------------------|------------------------------------------------------------|
| GLPI VERSION 10.0.3                | DOC VERSION 10.0                                           |
| 13/09/2022 – Archive TGZ – 33.4Mo  | Administrateurs / Utilisateurs / Développeurs / Agent GLPI |
| Télécharger >                      | Obtenir de la documentation >                              |
|                                    |                                                            |

On crée un répertoire tmp dans lequel on va télécharger glpi, avec la commande wget

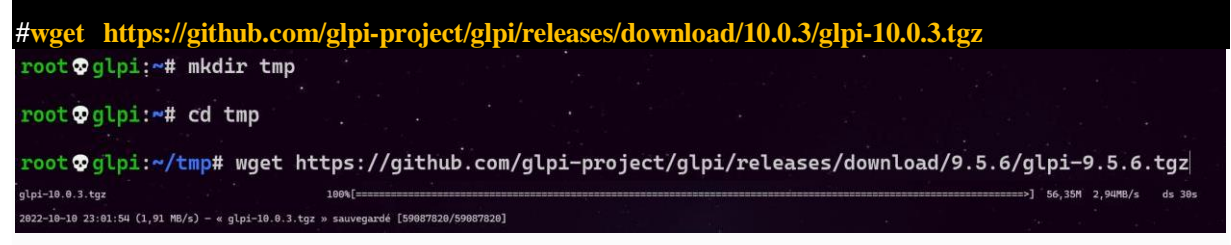

On décompresse notre fichier téléchargé dans /var/www/html.

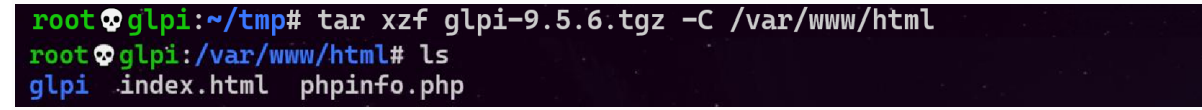

On donne les droits sur le dossier et les sous dossiers ainsi que les fichiers GLPI au compte et

| au groupe www-data                                                     |
|------------------------------------------------------------------------|
| root©glpi:/var/www/html# ls -l                                         |
| drwxr-xr-x 21 user user 4096 15 sept. 10:51 glpi                       |
| -rw-r 1 root root 10701 11 nov. 16:36 index.html                       |
| -rw-rr 1 root root 24 11 nov. 17:28 phpinfo.php                        |
|                                                                        |
|                                                                        |
| root@glp1:/var/www/ntml# cnown -R www-data:www-data /var/www/ntml/glp1 |
| root 👽 glpi:/var/www/html# chmod -R 775 /var/www/html/glpi/            |
|                                                                        |
| root©glpi:/var/www/html# ls -l<br>total 20                             |
| drwxrwxr-x 21 www-data www-data 4096 15 sept. 10:51 glpi               |
| -rw-rr 1 root root 10701 11 nov. 16:36 index.html                      |
| -rw-rr 1 root root 24 11 nov. 17:28 phpinfo.php                        |
|                                                                        |
| Dans le fichier php.ini il faut mettre session.cookie_httponly à on    |
| root©glpi:~# vim /etc/php/7.4/apache2/php.ini                          |

; Whether or not to add the httpOnly flag to the cookie, which makes it ; inaccessible to browser scripting languages such as JavaScript. ; http://php.net/session.cookie-httponly session.cookie\_httponly = ()

Allez le navigateur sur http://votre\_ip/glpi, à la page pour terminer l'installation va s'afficher.

On sélectionne la langue et on appuie sur ok pour continuer

| Setup GLPI × +                                             |                                         |   | ~ - 0 ×     |
|------------------------------------------------------------|-----------------------------------------|---|-------------|
| ← → C ▲ Non sécurisé   172.20.0.30/glpi/install/install.ph |                                         |   | e 🕁 🗊 🖬 🧔 : |
|                                                            | GLPI SETUP<br>Sélectionnez votre langue |   |             |
|                                                            | Français                                | - |             |
|                                                            | ок>                                     |   |             |

On tombe sur cette fenêtre expliquant le type de licence utilisée pour GLPI

| zlp | GLPI SETUP                                                                                                    |
|-----|----------------------------------------------------------------------------------------------------|
|     | Licence                                                                                                    |
|     | GNU GENERAL PUBLIC LICENSE<br>Version 3, 29 June 2007                                                                                                    |
|     | Copyright (C) 2007 Free Software Foundation, Inc. <https: fsf.org=""></https:><br>Everyone is permitted to copy and distribute verbatim copies<br>of this license document, but changing it is not allowed. |
|     | Preamble                                                                                                    |
| 1   | The GNU General Public License is a free, copyleft license for<br>software and other kinds of works.                                                                                                    |
|     | C Des traductions non officielles sont également disponibles                                                                                                    |
|     | Continuer >                                                                                                    |

On commence notre installation ou on met à jours notre GLPI déjà installé

| <b>2</b> lpi                                                              | GLPI SETUP                                                                                                    |
|---------------------------------------------------------------------------|----------------------------------------------------------------------------------------------------|
|                                                                           | Début de l'installation                                                                                                    |
| i Installation ou<br>Choisissez 'Ins<br>Choisissez 'Mi<br>version antérie | i <b>mise à jour de GLPI</b><br>stallation' pour une nouvelle installation de GLPI.<br>se à jour' pour lancer la mise à jour de votre version de GLPI à partir d'une<br>eure. |
|                                                                           | Installer 🚤 🛛 Mettre à jour 🗖                                                                                                    |

Le programme d'installation vérifie si les prérequis sont réuni pour entamer l'installation de glpi

| GLPI SETUP                                                                                                    |           |
|----------------------------------------------------------------------------------------------------|-----------|
|                                                                                                    |           |
| Etape 0                                                                                                    | DI        |
|                                                                                                    | RÉSULTATS |
| Requis Parser PHP                                                                                                    | ~         |
| Requis Configuration des sessions                                                                                                    | ~         |
| Requis Mémoire allouée                                                                                                    | ~         |
| Requis mysqli extension                                                                                                    | ~         |
| Requis Extensions du noyau de PHP                                                                                                    | ~         |
| Requis curl extension<br>Requis pour l'accès à distance aux ressources (requêtes des agents d'inventaire, Marketplace, flux RSS,).                                                                                                    | ~         |
| Requis gd extension<br>Requis pour le traitement des images.                                                                                                    | ~         |
| Requis intlextension<br>Requis pour l'internationalisation.                                                                                                    | ~         |
| Requis libxml extension<br>Requis pour la gestion XML.                                                                                                    | ~         |
| Requis zlib extension<br>Requis pour la gestion de la communication compressée avec les agents d'inventaire, l'installation de paquets gzip<br>à partir du Marketplace et la génération de PDF.                                                                                                    | ~         |
| Requis Libsodium ChaCha20-Poly1305 constante de taille<br>Activer l'utilisation du cryptage ChaCha20-Poly1305 requis par GLPI. Il est fourni par libsodium à partir de la<br>version 1.0.12.                                                                                                    | ~         |
| Requis Permissions pour les fichiers de log                                                                                                    | ~         |
| Requis Permissions pour le répertoire des données variables                                                                                                    | ~         |
| Suggéré Accès protégé au répertoire des fichiers<br>L'accès Web aux répertoires GLPI var doit être désactivé afin d'empêcher tout accès non autorisé à ceux-ci.<br>L'accès web au dessier "files" ne devrait pas être autorisé<br>Vérifier le fichier .htaccess et la configuration du serveur web | <b>A</b>  |
| Suggéré Configuration de sécurité pour les sessions<br>Permet de s'assurer que la sécurité relative aux cookies de session est renforcée.                                                                                                    | ~         |
| Suggóró exif extension<br>Renforcer la sécurité de la validation des images.                                                                                                    | ~         |
| Suggéré Idap extension<br>Active l'utilisation de l'authentification à un serveur LDAP distant.                                                                                                    | ~         |
| Suggéré openssi extension<br>Active l'envoi de courriel en utilisant SSL/TLS.                                                                                                    | ~         |
| Suggéré zip extension<br>Active l'installation de paquets zip à partir du Marketplace.                                                                                                    | ~         |
| Suggéré bz2 extension<br>Active l'installation des paquets bz2 à partir du Marketplace.                                                                                                    | ~         |
| Suggéré Zend OPcache extension<br>Améliorer les performances du moteur PHP.                                                                                                    | ~         |
| Suggéré Extensions émulées de PHP<br>Améliorer légèrement les performances.                                                                                                    | ~         |
| Suggéré Permissions pour le répertoire du marketplace<br>Active l'installation des plugins à partir du Marketplace.                                                                                                    | ~         |
| Voulez-vous continuer ?<br>Continuer > Réessayer C                                                                                                    |           |

On se connecte sur la base de donné MariaDB

-Serveur SQL (MariaDB ou MySQL) : localhost

-Utilisateur SQL : userglpi

-Mot de passe SQL : userglpi

| <b>S</b> lpi           | GLPI SETUP                                         |
|------------------------|----------------------------------------------------|
|                        | Étape 1                                            |
|                        | Configuration de la connexion à la base de données |
| Serveur SQL (MariaDB o | bu MySQL)                                          |
| localhost              |                                                    |
| Utilisateur SQL        |                                                    |
| userglpi               |                                                    |
| Mot de passe SQL       |                                                    |
|                        |                                                    |
| Continuer >            |                                                    |

On sélectionne notre base de données crée auparavant

| G     | Срі сірі сірі сірі сірі сірі сірі сірі с                 |
|-------|----------------------------------------------------------|
|       | Étape 2<br>Test de connexion à la base de données        |
| ✓ Co  | onnexion à la base de données réussie                    |
|       | Veuillez sélectionner une base de données :              |
|       | Créer une nouvelle base ou utiliser une base existante : |
|       | dbglpi                                                   |
| Conti | inuer >                                                  |
| Conti | dbglpi                                                   |

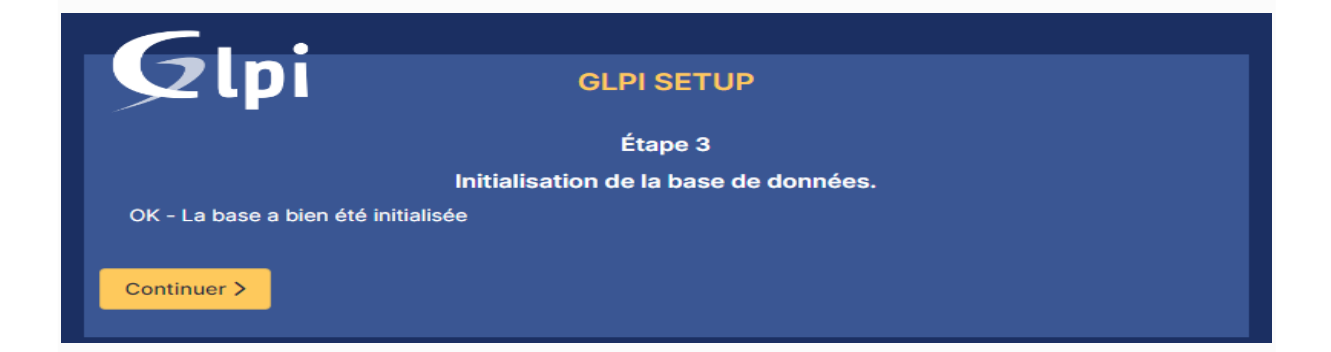

Choisissez d'envoyer ou non vos données de statistiques

| <b>S</b> lpi                                                                                                    | GLPI SETUP                                                                                                    |
|----------------------------------------------------------------------------------------------------|----------------------------------------------------------------------------------------------------|
|                                                                                                    | Étape 4                                                                                                    |
|                                                                                                    | Récolter des données                                                                                                    |
|                                                                                                    |                                                                                                    |
| Nous avons besoin de vous pour amél                                                                                                    | liorer GLPI et son écosystème de plugins !                                                                                                    |
| Depuis GLPI 9.2, nous avons introduit o<br>envoie anonymement, avec votre perm<br>Une fois envoyée, les statistiques d'u<br>développeurs GLPI.<br>Dites-nous comment vous utilisez GLP<br>Voir ce qui sersit envoyé | une nouvelle fonctionnalité de statistiques appelée "Télémétrie", qui<br>hission, des données à notre site de télémétrie.<br>sage sont agrégées et rendues disponibles à une large audience de<br>Pi pour que nous améliorons GLPI et ses plugins l |
|                                                                                                    | Référencez votre GLPI                                                                                                    |
| Par ailleurs, si vous appréciez GLPI et s<br>remplissant le formulaire suivant                                                                                                    | sa comunauté, prenez une minute pour référencer votre organisation en<br>a formulaire d'inscription                                                                                                    |
| Continuer >                                                                                                    |                                                                                                    |

Soutenir le projet avec un don

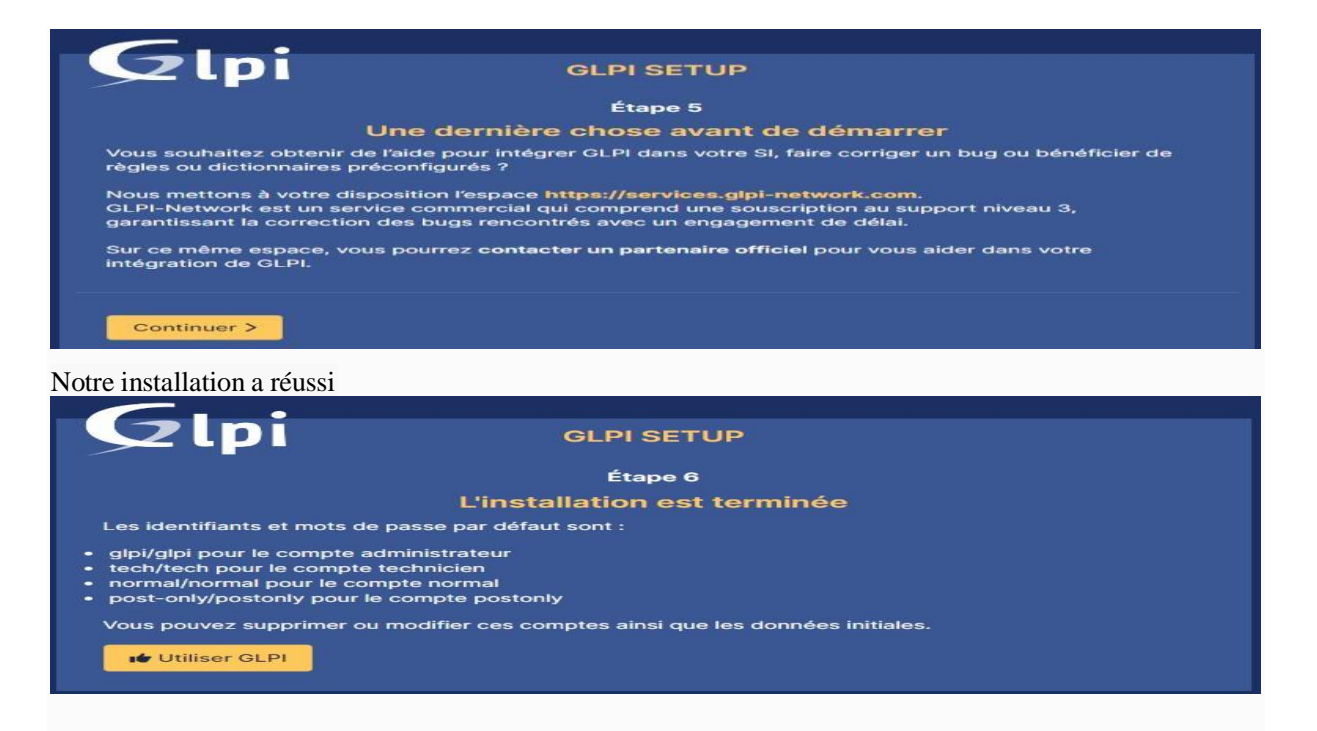

Il reste plus qu'à vous connecter :

- Identifiant : glpi
- Mot de passe : **glpi**

| <u>8 9 9 9 9 9 9 9 9 9 9 9 9 9 9 9 9 9 9 9</u> |                         |
|------------------------------------------------|-------------------------|
| GL                                             | P <b>I</b>              |
| Connexion à votr                               | e compte                |
| Identifiant                                    |                         |
| glpi                                           |                         |
| Mot de passe                                   |                         |
|                                                |                         |
| Source de connexion                            |                         |
| Base Interne GLPI                              | -                       |
| 🖂 Se souvenir de moi                           |                         |
| Se connecte                                    | er -                    |
|                                                |                         |
| GLPI Copyright (C) 2015-2022 T                 | eclib' and contributors |
|                                                |                         |

On a deux messages d'erreurs

- Mot de passe par défaut pour certains comptes glpi post-only tech normal qu'on doit changer ; il faut cliquer
  - sur chaqu'un des trois utilisateurs et changer son mot de passe.
- Le fichier Install qu'on doit supprimer, renommer ou déplacer

root glpi:/var/www/html/glpi/install# mv install.php .install.php

En actualisant notre page on a plus d'erreurs

|     | @ Accuei           |                                                                                                    |                      |                    |                     |          | Rechercher                   | c       | 2          | Super-<br>Entité re | Admin<br>acine (Arb | orescenc | -) |
|-----|--------------------|----------------------------------------------------------------------------------------------------|----------------------|--------------------|---------------------|----------|------------------------------|---------|------------|---------------------|---------------------|----------|----|
| ənu | Tableau de bord    | Vue personnelle                                                                                                  | Vue groupe           | Vue globale        | Flux RSS            | Tous     |                              |         |            |                     |                     |          |    |
| ~   | Central            | - +                                                                                                    |                      |                    |                     |          |                              | -0      | 6          | ~                   | រជា                 | 10       | r  |
| ~   |                    |                                                                                                    |                      |                    |                     |          |                              | -       | -          | 0                   |                     | -        |    |
| ~   |                    |                                                                                                    |                      |                    |                     |          |                              |         |            |                     |                     |          |    |
| ~   | 0 0+               | 0                                                                                                    | 0 0                  | 0                  | 0                   |          |                              |         |            |                     |                     |          |    |
| ~   | Logiciel           | Ordinateur.                                                                                                    | Matériel réseau      | Téléphone          | 10                  |          | Au                           | cune do | nnée trou- | vée                 |                     |          |    |
| ~   |                    |                                                                                                    |                      |                    |                     |          |                              |         |            |                     |                     |          |    |
|     | o of               | o<br>Moniteur                                                                                                    | o 🗲                  | 0<br>Imprimante    | æ                   |          |                              |         |            |                     |                     |          |    |
|     | Annologi Ang       | and the second second second second second second second second second second second second second second second |                      | 2010/01/00/1212/02 |                     |          | 0                            |         |            |                     |                     |          |    |
|     | - Automa double    | · trenthe                                                                                                    | Austima derenda Imac |                    | name channelse tran | readest. |                              |         |            |                     |                     |          |    |
|     | Ordinateurs par Fi | abricant Mor                                                                                                    | uteure par Modele    | Dar Dar            | Statut              | THE .    | Statuts des tickets par mois |         |            |                     |                     |          | G  |

#### 3- Configuration et sécurisation de l'accès à glpi

- a. Accès à glpi avec un nom de domaine
  - i- Création d'un enregistrement DNS

Pour avoir un accès à l'interface web glpi avec le nom de domaine ; on crée un

enregistrement de type A sur notre serveur DNS.

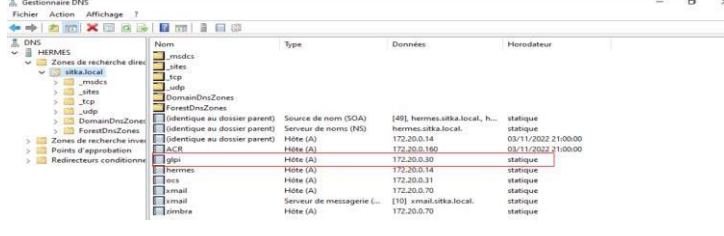

j- Configuration du Virtual host

Dans le répertoire **/etc/apache2/sites-available** je cree un fichier **glpi.conf** 

| root ggept. " eu / etc/ apacitez/ sites avaitable/               |  |  |  |
|------------------------------------------------------------------|--|--|--|
| <pre>root@glpi:/etc/apache2/sites-available# vim glpi.conf</pre> |  |  |  |

Je crée et je configure mon fichier glpi.conf comme indiqué ci-dessous

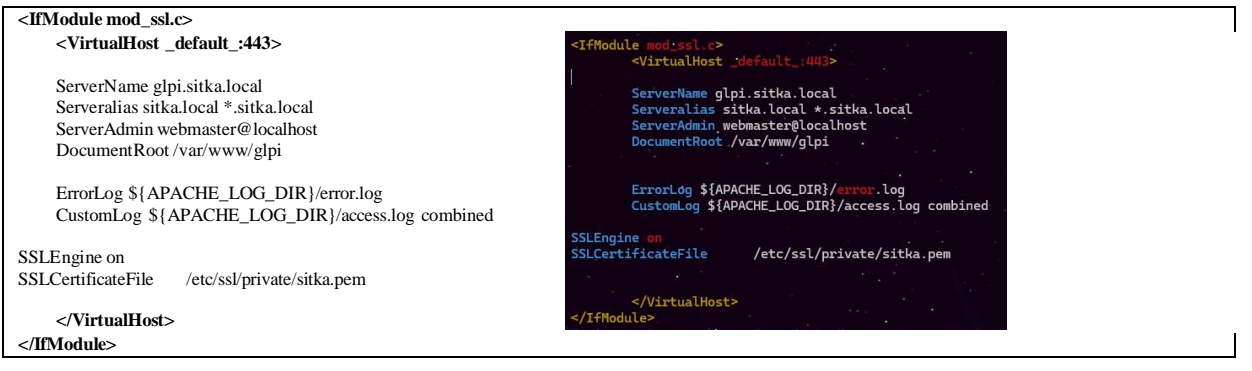

Je déplace le répertoire glpi vers /var/www

root ©glpi:~# mv /var/www/html/glpi/ /var/www/

c- Sécurisation de l'accès par l'interface web glpi avec du ssl
 i- Création du certificat SSL

On vérifie la présence du paquet ssl-cert

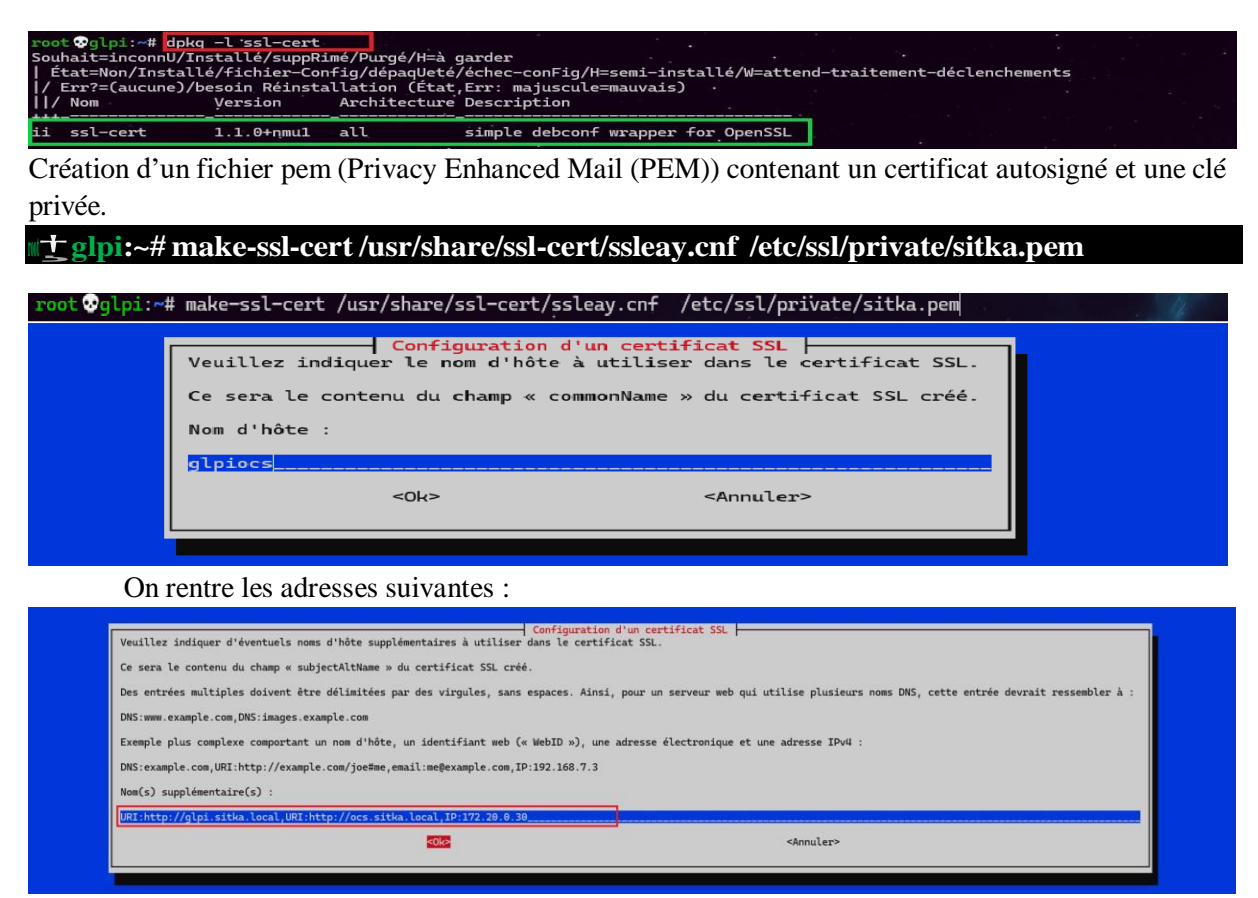

On vérifie la création du fichier pem

| <pre>root @glpi:/etc/ssl/private# ls</pre> |             |  |  |  |  |
|--------------------------------------------|-------------|--|--|--|--|
| 0851bc1f.0 sitka.pem ssl-cert-sr           | nakeoil.key |  |  |  |  |

En affichant sitka.pem on se rend compte s'aperçoit qu'il possède un certificat et une clé privé

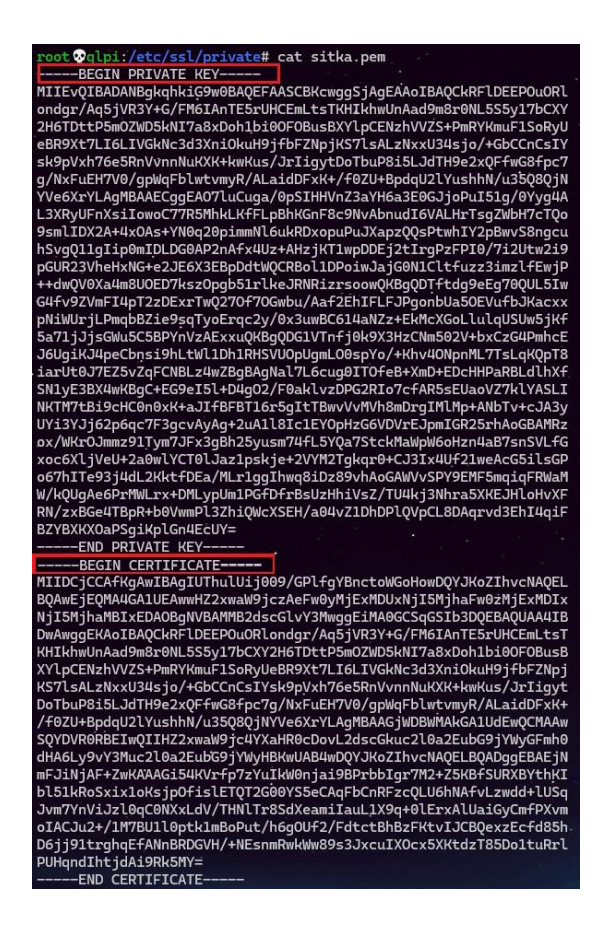

#### Activation du mode ssl et du site glpi.conf

root @glpi:/etc/ssl/private# a2enmod ssl Considering dependency setenvif for ssl: Module setenvif already enabled Considering dependency mime for ssl: Module mime already enabled Considering dependency socache\_shmcb for ssl: Module socache\_shmcb already enabled Enabling module ssl. See /usr/share/doc/apache2/README.Debian.gz on how to configure SSL and create self-signed certificates. To activate the new configuration, you need to run: systemctl restart apache2 root@glpi:/etc/ssl/private# systemctl restart apache2

#### On active la conf glpi.conf

1-

root @glpi:~# a2ensite glpi.conf Enabling site glpi. To activate the new configuration, you need to run: systemctl reload apache2 root @glpi:~# systemctl reload apache2.

#### On test notre accès sécurisé à glpi

| G Authentification - GLPI × +                         |   | ~  | -  | > | c |
|-------------------------------------------------------|---|----|----|---|---|
| ← → C ▲ Non sécurisé   https://glpi.sitka.local @     | Ê | \$ | ≡J | 2 | : |
| Connexion à votre compte                              |   |    |    |   |   |
| Identifiant                                           |   |    |    |   |   |
| Mot de passe Mot de passe oublé ?                     |   |    |    |   |   |
| Source de connexion<br>hermes.sitka.local v           |   |    |    |   |   |
| 🛃 Se souvenir de moi                                  |   |    |    |   |   |
| Se connecter                                          |   |    |    |   |   |
| GLPI Copyright (C) 2015-2022 Teclib' and contributors |   |    |    |   |   |

k- Sécurisation de glpi en masquant sa version et l'os utilisé.

Apache envoie par défaut des entêtes HTTP contenant le nom et la version du serveur web ainsi que le système d'exploitation qui héberge apache, ceci peut être problématique car on peut faciliter l'attaque de notre serveur en divulguant ces informations.

En local on peut afficher ces informations avec la commande apt policy apache2

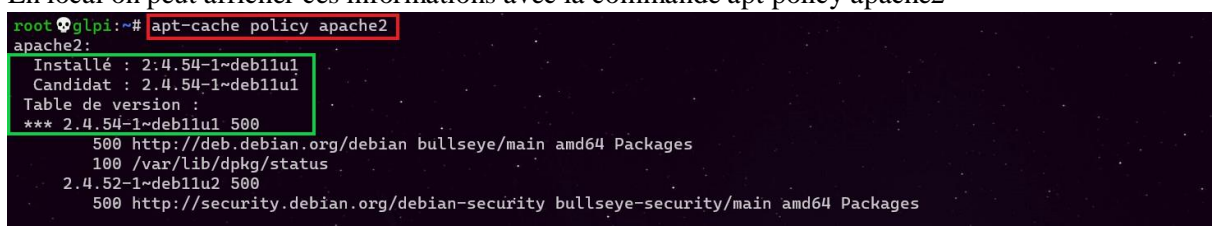

A distance sur une machine linux on peut afficher ces informations avec la commande curl en me connectant de n'importe machine

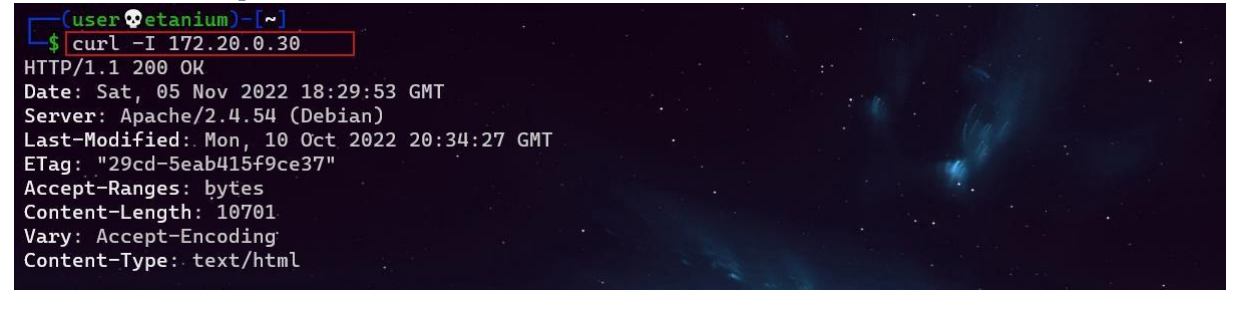

| 😵 404 Not Found 🗙                                    | +                                 |     |   |     |    | 1 | × |
|------------------------------------------------------|-----------------------------------|-----|---|-----|----|---|---|
| $\leftarrow \rightarrow \mathbf{C}$ ( A Non sécurisé | https://glpi.sitka.local/index.df | G B | Q | i d | ≡l | - | ÷ |

#### Not Found

The requested URL was not found on this server.

Apache/2.4.54 (Debian) Server at glpi.sitka.local Port 443

Pour cacher la version d'Apache, il faut changer des paramètres dans le fichier /etc/apache2/conf-enabled/security.conf.

Les paramètres à modifier sont ServerTokens et ServerSignature, on peut atteindre le même but en rajoutant ces paramètres directement dans le fichier *apache2.conf* à la fin du fichier.

root @glpi:~# cd /etc/apache2/conf-enabled/

root @glpi:/etc/apache2/conf-enabled# vim security.conf |

On désactive la ligne ServerToken OS en rajoutant au début de la ligne un #

#### ServerTokens OS

On désactive la ligne **Server Signature On** en rajoutant au début de la ligne un # **ServerSignature On** 

root vglpi:~# systemctl restart apache2

On refait le test la version de notre serveur n'apparait plus

Not Found

The requested URL was not found on this server

I- Liaison de Glpi avec Active directory

a- Création de l'UO et des utilisateurs sur le contrôleur de domaine

Sur mon contrôleur de domaine je crée une unité d'organisation rh dans laquelle je crée deux utilisateur

kaiser et cesar

b- Importation des utilisateurs à partir de notre base d'annuaire ldap

Sur GLPI :

- Configuration
- Authentification
- Annuaire LDAP
- Je clique sur le signe + pour rajouter un **annuaire ldap**
- Rechercher
- Cocher la ou les cases des utilisateurs à importer

Je sélectionne configuration + authentification puis je selectionne Annuaire LDAP

| → C ▲ Non sécurisé   H   | tps://glpi.sitka.local/front/setup.auth.php |            | G Q 🖻 🌣 🖬 🗖 🥭                                    |
|--------------------------|---------------------------------------------|------------|--------------------------------------------------|
| <b>€</b> LPI             |                                             | Rechercher | Q Super-Admin<br>Entité racine (Arborescence) au |
| Chercher dans le menu    | Authentifications externes                  |            |                                                  |
|                          | ₩ Configuration                             |            |                                                  |
| Gestion 🗸                |                                             |            |                                                  |
| 🛱 Outils 🗸 🗸             | Annuaire LDAP                               |            |                                                  |
|                          | Serveur de messagerie                       |            |                                                  |
| Configuration -          | Autres méthodes d'authentification          |            |                                                  |
| 🖉 Intitulés              |                                             |            |                                                  |
| 🐟 Composants             |                                             |            |                                                  |
| A Notifications          |                                             |            |                                                  |
| Niveaux de services      |                                             |            |                                                  |
| 😭 Générale               |                                             |            |                                                  |
| Unicité des champs       |                                             |            |                                                  |
| Actions     automatiques |                                             |            |                                                  |
| E Authentification       | - 1                                         |            |                                                  |

Je clique sur le signe + pour rajouter un annuaire ldap

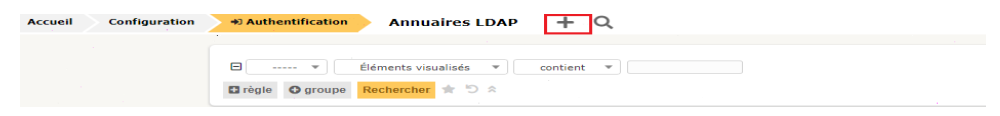

On remplie notre formulaire avec les informations ci-dessous :

Dans filtre de connexion on applique le filtre suivant :

## (& (objectClass=user) (objectCategory=person) (! (userAccountControl: 1.2.840.113556.1.4.803:=2)))

Dans Mot de passe du compte : Il faut mettre le mot de passe de l'administrateur de notre controleur de domaine

On clique sur ajouter aprés avoir remplie le formulaire

| + Ajouter Q Rechercher                          |                                                                                                    | Rechercher C                                                                                                    | Super-Admin<br>Entité racine (Arborescence)                                                                                                    |
|-------------------------------------------------|----------------------------------------------------------------------------------------------------|----------------------------------------------------------------------------------------------------|----------------------------------------------------------------------------------------------------|
|                                                 |                                                                                                    |                                                                                                    |                                                                                                    |
| Active Directory / Valeurs par défaut           |                                                                                                    |                                                                                                    |                                                                                                    |
| hermes.sitka.local                              |                                                                                                    |                                                                                                    |                                                                                                    |
| Oui 👻                                           | Actif                                                                                              | Oui 👻                                                                                                    |                                                                                                    |
| 172.20.0.14                                     | Port (par défaut 389)                                                                              | 389                                                                                                    | ;                                                                                                    |
| (&(objectClass=user)(objectCategory=person)(!(u | iserAccountControl:1.2.840.113556.1.4.803:=2)))                                                    |                                                                                                    |                                                                                                    |
| OU=rh,DC=sitka,DC=local                         |                                                                                                    |                                                                                                    |                                                                                                    |
| Oui 👻                                           |                                                                                                    |                                                                                                    |                                                                                                    |
| CN=Administrateur, CN=Users, DC=sitka, DC=local |                                                                                                    |                                                                                                    |                                                                                                    |
|                                                 |                                                                                                    |                                                                                                    |                                                                                                    |
| samaccountname                                  | Commentaires                                                                                       |                                                                                                    |                                                                                                    |
| objectguid                                      |                                                                                                    |                                                                                                    |                                                                                                    |
|                                                 | Active Directory / Valeurs par défaut Active Directory / Valeurs par défaut Nermes.stika.local Oui | Active Directory / Valeurs par defaut Active Directory / Valeurs par defaut Permes.stitka.local Out  Actif 17220.0.14 Port (par defaut 389) (6(ot)ectClass=user)(objectClategory=person)((luserAccountControl:12.840.113556.1.4.803:=2))) OU=rh_DC=sitka_DC=local Out  CN=Administrateur_CN=Users_DC=sitka_DC=local CN=Administrateur_CN=Users_DC=sitka_DC=local Commentaires objectguid | Aydeter Q. Richercher                Rechercher            Active Directory / Valeurs par défaut.            hermes.stitua.local           Oui •           Actif           Oui •           172.20.0.14           Port (par défaut.389)           (&(objectClass=user)(objectClategory=person)(tluserAccountControl:12.840.113556.1.4.803:=2)))           OU=rh_DC=aitka_DC=local           Oui •           CN=Administrateur_CN=Users,DC=sitka_DC=local           samaccountname           Commentaires           objectguid |

On tombe apés sur cette page on clique sur le lien hermes.sitka.local pour tester la liaison avec acive directory

| Accueil /      Configuration /      Authentification /      Annuaires LDAP     Aoster | Q, Rechercher |                       | Rechercher | Q   | Super-Admin<br>Entité racine (Arborescence) GL |
|---------------------------------------------------------------------------------------|---------------|-----------------------|------------|-----|------------------------------------------------|
| Contient *                                                                            |               |                       |            |     |                                                |
| 🗘 règle (1) groupe 🥂 🧔 Rechercher 🏠 💿                                                 |               |                       |            |     |                                                |
|                                                                                       |               |                       |            |     |                                                |
| _f_Actions C & & I ~                                                                  |               |                       |            |     |                                                |
| NOM *                                                                                 | SERVEUR       | DERNIÈRE MODIFICATION |            | ACT | ¥                                              |
| hermes.sitka.local                                                                    | 172.20.0.14   | 2022-11-06 09:23      |            | Oui |                                                |
| 20 v Iignes / page                                                                    |               | De 1 à 1 sur 1 lignes |            |     |                                                |

| Annuaire LDAP        | Appualite LDAD - bermes sitis local                         |                                |                                        | 1 Actions                 |
|----------------------|-------------------------------------------------------------|--------------------------------|----------------------------------------|---------------------------|
| ester                | Annualie Loar Mernes.stra.local                             |                                |                                        | , Actions                 |
| tilisateurs          | Nom                                                         | hermes.sitka.local             | Dernière modification                  | 2022-10-23 20:38          |
| iroupes              | Serveur par défaut                                          | Qui *                          | Actif                                  | Qui *                     |
| nformations avancées |                                                             |                                |                                        |                           |
| éplicats             | Serveur                                                     | 172.20.0.14                    | Port (par défaut 389)                  | 389                       |
| storique 4           | Filtre de connexion                                         | (&(objectClass=user)(objectCat | egory=person)(!(userAccountControl:1.2 | :840.113556.1.4.803:=2))) |
| bus                  |                                                             |                                |                                        |                           |
|                      | BaseDN                                                      | OU=rh,DC=sitka,DC=local        |                                        |                           |
|                      | Utilisez un compte (pour les connexions non anonymes) $ i $ | Oui 👻                          |                                        |                           |
|                      | DN du compte (pour les connexions non anonymes)             | CN=Administrateur,CN=Users,D   | DC=sitka,DC=local                      |                           |
|                      | Mot de passe du compte (pour les connexions non             |                                |                                        |                           |
|                      | anonymes)                                                   | Effacer                        |                                        |                           |
|                      | Champ de l'identifiant                                      | samaccountname                 | Commentaires                           |                           |
|                      | Champ de synchronisation i                                  | objectguid                     |                                        |                           |

On fait le test de connexion avec active directory

| <b>G</b> LPI    |      |                   | onfiguration | / & Authentification / Annuaires LDAP Rechercher Q Super-Admin<br>Entité racine (Arborescenc | (6L |
|-----------------|------|-------------------|--------------|----------------------------------------------------------------------------------------------|-----|
|                 | nenu |                   |              |                                                                                              | 1/1 |
|                 |      | Annuaire LDAP     |              | Tester la connexion à l'annuaire I DAP                                                       |     |
|                 | *    | Tester            |              | Test réussi : Serveur principal bermes sitka local                                           |     |
|                 |      | Utilisateurs      |              | Tester                                                                                       |     |
|                 | ~    | Groupes           |              | 10stor                                                                                       |     |
|                 |      | Informations avai | ncées        |                                                                                              |     |
| Configuration   |      | Réplicats         |              |                                                                                              |     |
| 🖉 Intitulés     |      | Historique        | 4            |                                                                                              |     |
| Composants      |      | Tous              |              |                                                                                              |     |
| A Notifications |      |                   |              |                                                                                              |     |

a. Importation des utilisateurs à partir de notre base d'annuaire ldap

Sur GLPI :

- Administration
- Utilisateur
- Liaison annuaire LDAP
- Importation de nouveaux utilisateurs
- Rechercher
- Cocher la ou les cases des utilisateurs à importer
- Action
- Importer
- Envoyer.

| <b>G</b> LPI                 | Accueil / Administration / A Utilisateurs / Annuaires LDAP + Q. A Rechercher Q Super-Admin Entité racine (Arborescence) |
|------------------------------|----------------------------------------------------------------------------------------------------|
| Chercher dans le menu Parc ~ | Import en masse d'utilisateurs depuis un annuaire LDAP                                                                  |
| G Assistance ~               | 🐮 Synchronisation des utilisateurs déjà importés                                                                        |
| 🔁 Gestion 🗸                  |                                                                                                    |

|   | <b>G</b> LPI   |      | ⓓ Accueil / ☺ Administration / ႙ Utilisate | eurs / 🖹 Annuaires LDAP 🛛 🕇 | Q 🏠 Rechercher           | Q  | Super-Admin<br>Entité racine (Arborescence) |
|---|----------------|------|--------------------------------------------|-----------------------------|--------------------------|----|---------------------------------------------|
|   |                | ienu |                                            | Importation de nouve        | aux utilisateurs         |    | Mode expert                                 |
|   |                | ~    |                                            |                             |                          |    |                                             |
|   |                | ~    | Activer le filtrage par date               |                             |                          |    |                                             |
| B |                | ~    |                                            |                             |                          |    |                                             |
| ۵ |                | ~    | Critère de recherche pour les utilisateurs |                             |                          |    |                                             |
|   | Administration | ~    | Identifiant                                |                             | Champ de synchronisation | 1  |                                             |
|   | 옷 Utilisateurs |      | Coursial                                   |                             | blem de femilie          | ,  |                                             |
|   | 였 Groupes      |      | Courrier                                   |                             | Nom de familie           | 2. |                                             |
|   | 🗢 Entités      |      | Prénom                                     |                             | Téléphone                | 3  |                                             |
|   | 🛄 Règles       |      |                                            |                             |                          |    |                                             |
|   | Dictionnaires  |      |                                            | F                           | techercher               |    |                                             |

On coche les utilisateur qu'on veut telecharger pius on clique sur action et on selectionne importer

|                                                                                           | Affichage (nombre d'éléments) 20 🔻        |
|-------------------------------------------------------------------------------------------|-------------------------------------------|
| Vtilisateurs                                                                              | Dernière mise à jour dans l'annuaire LDAP |
|                                                                                           | 2021-11-21 23:08                          |
| cesar                                                                                     | 2021-11-21 21:54                          |
| Utilisateurs                                                                              | Dernière mise à jour dans l'annuaire LDAP |
| Actions                                                                                   | Affichage (nombre d'éléments) 20 +        |
|                                                                                           |                                           |
|                                                                                           |                                           |
| Information                                                                               | ×                                         |
| Elément ajouté : kaiser<br>Élément ajouté : cesar cesar<br>Opération réalisée avec succès |                                           |

Vérifier la présence des utilisateurs importés dans le menu :

- Administration
- Utilisateur.

| Affic         | hage (nombre d'éléments) 20 🔻 | 🗞 🍾 🛅 🌔 Page con       | urante en PDF paysage 🔻 | De 1      | à 6 sur 6 |       |
|---------------|-------------------------------|------------------------|-------------------------|-----------|-----------|-------|
| Actions       |                               |                        |                         |           |           |       |
| ▲ Identifiant | Nom de famille                | Adresses de messagerie | · .                     | Téléphone | Lieu      | Actif |
| cesar         | cesar                         |                        |                         |           | •         | Oui   |
| glpi          |                               | 1                      |                         |           | 1.00      | .Oui  |
| kaiser        |                               |                        |                         |           |           | Oui   |
| normal        |                               |                        |                         |           |           | Oui   |
| post-only     |                               |                        |                         |           |           | Oui   |
| tech          |                               |                        |                         |           |           | Oui   |
| ▲ Identifiant | Nom de famille                | Adresses de messagerie |                         | Téléphone | Lieu      | Actif |

On test une connexion ldap avec glpi

| ldentifiant<br>kaiser                     |                       |
|-------------------------------------------|-----------------------|
| Mot de passe                              | Mot de passe oublié ? |
| •••••                                     |                       |
| Source de connexion<br>hermes.sitka.local | •                     |
| Se co                                     | nnecter               |

#### Connexion à votre compte

## 1- Création de tickets

a- Configuration de la notification par mail

Maintenant sur glpi on va activer une fonctionnalité d'alerte en configurant les notifications sur notre serveur glpi.

Dés qu'il y'a création d'un ticket, l'administrateur sera informé par mail de la création de ce ticket et ainsi il pourra le traiter.

Tout d'abord on va tester l'envoi de mail par **telnet** de notre serveur glpi vers la

messagerie Zimbra root Oglpi:-# telnet xmail.sitka.local 25 Trying 172.28.0.78... Connected to xmail.sitka.local. Escape character is 'd]'. 220 xmail.sitka.local ESMTP Postfix helo xmail.sitka.local 250 xmail.sitka.local mail from:ssupport@xmail.sitka.local> 250 y.1.0 0k rcpt to:<admin@xmail.sitka.local> 250 y.1.5 0k data 354 End data with <CR><LF>.<CR><LF> subjectiest d'envoi de mail à partir de glpi ceci est un test vers zimbra 259 y.0.0 0k; queued as 484981201C4

> On vérifie sur Zimbra la réception du mail de la part de support, pour s'assurer du bon fonctionnement de la notification glpi par mail

|                   | sécurisé https://zimbra.sitka.locat/8443/#1                                              |              |                                                 | * @ \$ ¥ 🛛 📚 i                           |
|-------------------|------------------------------------------------------------------------------------------|--------------|-------------------------------------------------|------------------------------------------|
| 🕘 zimbra          |                                                                                          |              | 🗃 🔹 Rechember                                   | Q admin@xmail.sitka.local =              |
| Mail Contacts     | Calendrier Tâches Porte-documents Open Drive Préférences                                 |              |                                                 | 0                                        |
| Nouveau message   | 🔽   Répondre    Rép. à toos    Faire suivre    Archiver    Supprimer    Span    🖽 +    Ø | - Actions -  |                                                 | Lite plus d'informations 🗌 🗬 Affichage 🔹 |
| Dossiers de mails | O Trié par Date ∇                                                                        | 1 discussion |                                                 |                                          |
| Acception (1)     | support                                                                                  | 20:28        | Pour afficher une conversation, cliquez dessus. |                                          |
| Encoye            | test de mail - ceci est un test d'envoie de mail entre apport et admin                   | -            |                                                 |                                          |
| Brouillons        |                                                                                          |              |                                                 |                                          |
| Do Sparr          |                                                                                          |              |                                                 |                                          |
| W Corbeile        |                                                                                          |              |                                                 |                                          |
| Recherches        | 0                                                                                        |              |                                                 |                                          |
| Tags (libellés)   | 0                                                                                        |              |                                                 |                                          |
| Zimlets           |                                                                                          |              |                                                 |                                          |

Il faut renseigner le mail du compte glpi donc on va sur

0.0 Bye tion closed by foreign host.

-administration + utilisateurs ; on sélectionne le compte glpi, on peut créer un autre utilisateur et lui affecter le profil admin

| ← → C ▲ Non secure           | <ul> <li>https://glpi.sitka.local/front/u</li> </ul> | ner.form.php?id=2         |                                                                                                    |                   | 의 년 술 팩 🗖 😨                                   |
|------------------------------|------------------------------------------------------|---------------------------|----------------------------------------------------------------------------------------------------|-------------------|-----------------------------------------------|
| GLPI                         | 🛱 Accueil / 🙁 Administratio                          | n / R Utilisateurs        | Aler Q. Rechercher C. C. Listes                                                                                                    | Rechercher        | Q. Super-Admin<br>bittle racine (Arboresonne) |
|                              | «< < 💷                                               | R, Utilisateur - gipi 😥   | <b>A</b>                                                                                                    |                   | i Actions - 2/8 > >>                          |
|                              | Utilisateur                                          |                           |                                                                                                    |                   |                                               |
|                              | Habilitations                                        | Identifiant               | atol                                                                                                    |                   |                                               |
|                              | Groupes                                              | Nom de familie            |                                                                                                    |                   | OL                                            |
| Cutits ~                     | Préférences                                          | Didness                   |                                                                                                    |                   | Fichier(s) (2 Min maximum)                    |
| Administration ~             | Éléments utilisés                                    | Prenom                    |                                                                                                    | imaga             | Glissez et déposez votre fichier ici, ou      |
| 옷 Utilisateurs               | Eléments gérès                                       | Mot de passe              |                                                                                                    |                   | Choisir un fichier Aucun fichier choisi       |
| R Qroupes                    | Tickets créés                                        | Confirmation mot de pasae |                                                                                                    |                   | C Effacer                                     |
| e Egites                     | Problèmes                                            | Fuseau horaire            | L'utilisation des fuseaux horaires n's pas été activé. Exécutez la commande "php bin/console glpcdatabase enable_timezones" pour l'activer. |                   |                                               |
| CD Régles                    | Changements                                          | Actif                     | Out -                                                                                                    | Courriets +       | support@xmail.sitka.loca[                     |
| Dictionnaires                | Documenta                                            | Valide depuis             |                                                                                                    | Valide sundura    |                                               |
| per Prones                   | Réservations                                         |                           |                                                                                                    |                   |                                               |
| C <sup>2</sup> notifications | Synchronisation                                      | Telephone                 |                                                                                                    | Authentification  | Base interne GLPI                             |
| Journaux                     | Liens                                                | Téléphone mobile          |                                                                                                    | Catégorie         | = 1 *                                         |
|                              | Certificats.                                         | Téléphone 2               |                                                                                                    |                   |                                               |
|                              | Historique                                           | Matricula                 |                                                                                                    |                   |                                               |
|                              | Tous                                                 |                           |                                                                                                    | Commentaires      |                                               |
|                              |                                                      | Titre                     |                                                                                                    |                   |                                               |
|                              |                                                      | Lieu                      |                                                                                                    |                   |                                               |
|                              |                                                      | Profil par défaut         |                                                                                                    | Entité par défaut | Entité racine + 1 +                           |
|                              |                                                      | Groupe par défaut         |                                                                                                    | Responsable       |                                               |
|                              |                                                      | Clefs d'accès distant     |                                                                                                    |                   |                                               |
|                              |                                                      | Jeton personnel           |                                                                                                    |                   | Regénérer                                     |
|                              |                                                      | Jeton d'API               |                                                                                                    |                   | Regénérer                                     |
|                              |                                                      |                           | Dernière connexion le 2022-11-06 09:09                                                                                                    |                   |                                               |
|                              |                                                      |                           |                                                                                                    |                   | It Mettre à la corteille M Sauvegarder        |
|                              |                                                      |                           |                                                                                                    |                   |                                               |

Une fois le test d'envois de mail est fait et que le mail du compte glpi est renseigné on active la notification comme indiqué ci-dessous

| <b>G</b> LPI          | 🕲 Accueil / 🕲 Configuration / 🗘 Notifications | Rechercher Q. Super-Admin Enbit racine (Arbonescence) |
|-----------------------|-----------------------------------------------|-------------------------------------------------------|
| Chercher dans le menu | Configuration des notifications               | Notifications                                         |
| 🔁 Paro 🤟              |                                               |                                                       |
| O Assistance ~        | C Activer le suivi                            | 群 Modèles de notifications                            |
| 🔁 Gestion 🧹           |                                               | 100 C 2 C 2 C 2 C 2 C 2 C 2 C 2 C 2 C 2 C             |
| 🖨 Outils 🗸 🗸          | Activer les notifications par courriel        | Q Notifications                                       |
| Administration ~      | Activar les ontifications navinateur          | ☑ Configuration des notifications par courriets 🛛 🖛 3 |
| Configuration         |                                               |                                                       |
| 🖉 Intitulés           | (D) Enreplater                                | U Configuration des notifications navigateur          |
| Composants            |                                               |                                                       |
| Q Notifications       | 1                                             |                                                       |

On configure la notification par mail en remplissant le formulaire comme indiqué ci-dessous Le courriel de l'administrateur donc le compte glpi est <u>support@xmail.support.local</u> on sauvegarde en suite notre formulaire

| uncations courrier                      |                    |                            |                                                                    |          |         |   |  |  |  |  |
|-----------------------------------------|--------------------|----------------------------|--------------------------------------------------------------------|----------|---------|---|--|--|--|--|
| ourriel de l'administrateur             |                    | support@xmail.sitka.local  | Nom de l'administrateur                                            |          | support |   |  |  |  |  |
| quertel de l'expliditeur 1              |                    | support@xmail.sitka.loc.al | Nom de l'expéditeur du mess                                        | age 1    | support |   |  |  |  |  |
| Wesse de réponse i                      |                    | support@xmail.sitka.local  | Nom de réponse i                                                   |          |         |   |  |  |  |  |
| dresse de non réponse j                 |                    |                            | Nom de non réponse 1                                               |          |         |   |  |  |  |  |
| jouter des documents dans les notificat | ions de ticket     | Out +                      | Out -                                                              |          |         |   |  |  |  |  |
| Ignature des courriels                  |                    | Notification envoyé par le | Notification envoyé par le centre helpdesk de l'organisation Sitka |          |         |   |  |  |  |  |
| lode d'envoi des courriels              |                    | SMTP -                     | Tentatives d'envoi max.                                            |          | 6       | 0 |  |  |  |  |
| enter d'envoyer de nouveau dans (minu   | tern)              | s 3                        |                                                                    |          |         |   |  |  |  |  |
| erveur de messagerie                    |                    |                            |                                                                    |          |         |   |  |  |  |  |
| brifter to cortificat                   | Non -              |                            |                                                                    |          |         |   |  |  |  |  |
| ôte SMTP                                | xmail.sitka.local  |                            | Port                                                               | 25       |         | 5 |  |  |  |  |
| dentifiant SMTP (optionnel)             |                    |                            | Mot de passe SMTP (optionnel)                                      | C) Effac | or      |   |  |  |  |  |
| and discuss the many scene i            | Summer Moumail sit | tka local                  |                                                                    |          |         |   |  |  |  |  |

On fait un test d'envoi de notification au compte support

|   |             | -      |
|---|-------------|--------|
|   |             |        |
| _ |             |        |
|   | Information | $\sim$ |
|   |             |        |

Et on vérifie que le mail du test est bien arrivé dans la boite mail du compte support

| Mail Contacts     | Calendrier Tâches Porte-documents Open Drive Préférences                                    |              |
|-------------------|---------------------------------------------------------------------------------------------|--------------|
| Nouveau message   | 🔽   Répondre   Rép. à tous   Faire suivre   Archiver   Supprimer   Spam   📇 🖛   🛷 🕶   Actio | ns =         |
| Dossiers de mails | 🗘 Trié par Date 🕾                                                                           | 1 discussion |
| 🐣 Réception (1)   | helpdesk                                                                                    | 10:48        |
| Envoyé            | [GLPI] Courriel test - Ceci est le courriel de test.                                        | P            |
| Brouillons        |                                                                                             |              |
| Spam              |                                                                                             |              |
| Corbeille         |                                                                                             |              |
| Recherches        | 0                                                                                           |              |
| Town (liberthée)  |                                                                                             |              |
| lags (incelles)   |                                                                                             |              |

Attention il faut vérifier la fréquence d'envoi d'alerte dans le menu ;

#### Action automatique - queuednotificationclean

| Action automatiq | line | Action automatique - queuednotification       |                                  |                     |                    | : Actions ~ |
|------------------|------|-----------------------------------------------|----------------------------------|---------------------|--------------------|-------------|
| tatistiques      |      |                                               |                                  |                     |                    |             |
| ournaux          | 25   | Nom                                           | queuednotification               |                     |                    |             |
| listorique       | 16   | Description                                   | Envoyer les courriels en attente |                     |                    |             |
| ous              |      | Fréquence d'exécution                         | 1 minute +                       |                     |                    |             |
|                  |      | Statut                                        | Programmée -                     | Commentaires        |                    |             |
|                  |      | Mode d'exécution                              | CLI -                            |                     |                    |             |
|                  |      | Plage horaires d'exécution                    | 0 -> 24 -                        |                     |                    |             |
|                  |      | Temps de conservation des journaux (en jours) | 30 -                             | Dernière exécution  | 2022-11-11 09:33 😋 |             |
|                  |      | Maximum de courriels à envoyer à chaque fois  | 50 -                             | Prochaine exécution | 2022-11-11 09:34   | Exécuter    |

Maintenant on va vérifier le fonctionnement de l'alerte configurée en se connectant avec un utilisateur et en créant un ticket ; le compte glpi devrait être

Alerter de la création du ticket à travers la réception d'un mail dans sa boite mail support.

Donc dans un premier temps on va créer un ticket avec le compte kaiser

| 🛧 Accuell           | Description de la demande ou de l'incident                 |
|---------------------|------------------------------------------------------------|
| + Créer un ticket   |                                                            |
| ① Tickets           | Type Incident                                              |
| Réservations        | TYPE Incluent                                              |
| Foire aux questions | Catégorie i                                                |
|                     | Urgence Moyenne +                                          |
|                     | Éléments associés +                                        |
|                     | Observateurs                                               |
|                     | Titre Panne de connexion internet                          |
|                     | Description * Bonjout                                      |
|                     | Je me permet de vous envoyer ce mail pour vous alerter sur |
|                     | le faite que l'ai une coupure internet depuis ce matin     |
|                     | Cordiatement                                               |
|                     |                                                            |
|                     | ولأ                                                        |
|                     | Fichier(s) (2 Mio maximum) į                               |
|                     | Glissez et déposez votre fichier ici, ou                   |
|                     | Choisir des fichiers Aucun fichier n'a été sélectionné     |

| On vérifie ensuite la réception du mail de l'alerte dans la boite mail sup | port |
|----------------------------------------------------------------------------|------|
|----------------------------------------------------------------------------|------|

| 🕲 zimbra                              |          |                                                                                                    |               |
|---------------------------------------|----------|----------------------------------------------------------------------------------------------------|---------------|
| Mail Contacts                         | Cal      | lendrier Tâches Porte-documents Open Drive Préférences                                                 |               |
| Nouveau message                       | -        | Répondre Rép. à tous Faire suivre Archiver Supprimer Spam 🚔 🗸 🖉 🗸 Acti                                 | ions 🔻        |
| <ul> <li>Dossiers de mails</li> </ul> | - 01     | Trié par Date 🔽                                                                                        | 1 discussion  |
| 🛃 Réception                           | -        | support                                                                                                | 22:13         |
| 🗒 Envoyé                              |          | [GLPI #0000012] Nouveau ticket test de la notification mail - =-=-= Pour répondre par courriel, écrive | z au des: 🧷 🏴 |
| 🕝 Brouillons                          |          |                                                                                                    |               |
| Spam                                  | $\nabla$ |                                                                                                    |               |
| Corbeille                             |          |                                                                                                    |               |

b- Notification par collecteurs

Les collecteurs nous permettent la création des tickets automatiquement par envois de mail Glpi grâce aux taches automatiques va récupérer le mail puis va créer un ticket Attention pour cette procédure fonctionne il faut que l'utilisateur ainsi que son mail existe dans la base glpi si non il y'aura un refus de glpi Pour notre procédure on va utiliser le comptes assistance avec son courriel <u>Assistance@xmail.sitka.local</u>

On va dans Configuration + Collecteurs+ Ajouter

Pour créer un CollecteurCréation d'un collecteur

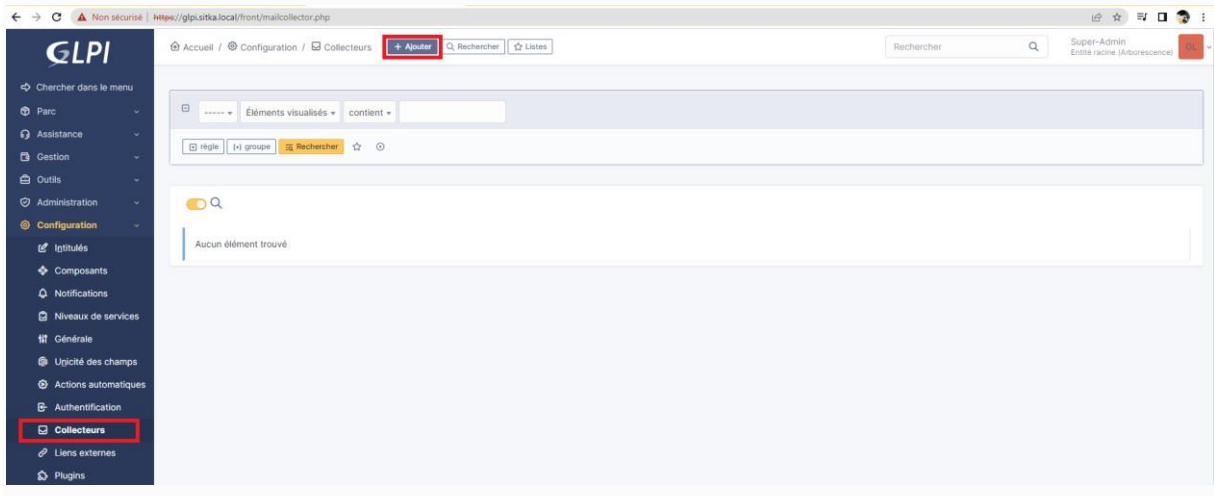

Après on remplie le formulaire comme indiqué ci-dessous ; si on choisit pop au lieu d'IMAP il faut mettre le port **995** une fois le formulaire remplie on clique sur **ajouter** 

| GLPI © Accueil / © Configuration                                               | / & Collecteurs + 이 ☆ Rechercher 이 Super-Admin Entitlé racine (Arborescence) 여니 |
|--------------------------------------------------------------------------------|---------------------------------------------------------------------------------|
| 🗢 Chercher dans le menu 🛛 🔽 Nouvel élément - Col                               | llecteur                                                                        |
| Parc Y                                                                         |                                                                                 |
| Assistance ~ Nom i                                                             | assistance@xmail.sitka.local                                                    |
| Gestion ~ Actif                                                                | Qui +                                                                           |
| 🖨 Outils ~                                                                     |                                                                                 |
| Administration                                                                 | xmail.sitka.local                                                               |
| Configuration      Options de connexion                                        | IMAP * SSL * NO-TLS * NO-VALIDATE-CERT * * *                                    |
| Intitulés     Dossier des messages     entrants (optionnel, souvent     INBOX) | INBOX 📖                                                                         |
| Q Notifications Port (optionnel)                                               | 993                                                                             |
| Diveaux de services Chaîne de connexion                                        |                                                                                 |
| tt Générale Identifiant                                                        | assistance@xmail.sitka.local                                                    |
| Unicité des champs                                                             |                                                                                 |
| Actions automatiques                                                           |                                                                                 |
| C- Authentification Dossier d'archivage des<br>courriels acceptés              | II                                                                              |
| Collecteurs (optionnel)                                                        |                                                                                 |
| Liens externes     Dossier d'archivage des     courriels refusés (optionnel)   | II                                                                              |
| Plugins Talle maximale des fichiers<br>importés par le collecteur              | 2 Mio 👻                                                                         |
| Utiliser la date du courriel au<br>lieu de celle de la collecte                | Non *                                                                           |
| Utiliser "Répondre à" en tant<br>que demandeur (si<br>disponible)              | Non +                                                                           |
| Ajouter les utilisateurs CC<br>comme observateurs                              | Non -                                                                           |
| Collecter uniquement les<br>emails non lus                                     | Non •                                                                           |
| Commentaires                                                                   |                                                                                 |
| « Réduire le menu                                                              | + Ajouter                                                                       |

## On envoi un mail de kaiser vers le compte assistance

| <u>کې تې کې کې کې کې کې کې کې کې کې کې کې کې کې</u> | mbra.                     |                                                                                                    |                   |                |          |           |            |            |           |        |         |         |        |         | - 🖂  | Rech | nerche | r |   |   |   | Q) | kaiser  |   |
|-----------------------------------------------------|---------------------------|----------------------------------------------------------------------------------------------------|-------------------|----------------|----------|-----------|------------|------------|-----------|--------|---------|---------|--------|---------|------|------|--------|---|---|---|---|----|---------|---|
| Mail                                                | Contact                   | s Cal                                                                                                    | endrier           | Tâches         | Porte    | e-docı    | ument      | s          | Oper      | Drive  | e I     | Préfér  | ences  | P       | anne | rése | au 🛙   | 3 |   |   |   |    |         | ບ |
| Envoyer                                             | Annuler                   | Enregis                                                                                                    | strer le brouille | on 🔏           | Option   | ns 🔻      |            |            |           |        |         |         |        |         |      |      |        |   |   |   |   |    |         | 6 |
| À:                                                  | "assistance               | e" <assistar< td=""><td>nce@xmail.sitk</td><td>a.local&gt; ×</td><td></td><td></td><td></td><td></td><td></td><td></td><td></td><td></td><td></td><td></td><td></td><td></td><td></td><td></td><td></td><td></td><td></td><td></td><td></td><td></td></assistar<> | nce@xmail.sitk    | a.local> ×     |          |           |            |            |           |        |         |         |        |         |      |      |        |   |   |   |   |    |         |   |
| Cc :                                                |                           |                                                                                                    |                   |                |          |           |            |            |           |        |         |         |        |         |      |      |        |   |   |   |   |    |         |   |
| Sujet :                                             | Panne rése                | au                                                                                                    |                   |                |          |           |            |            |           |        |         |         |        |         |      |      |        |   |   |   |   |    |         |   |
| Joindre 🔻                                           | Remarque :                | Pour joindr                                                                                                    | re un ou plusie   | urs fichiers à | ce mail, | il vous s | uffit de l | les fain   | e glisser | depuis | leur er | nplacem | ent de | stockag | ε.   |      |        |   |   |   |   |    |         |   |
| Sans Serif                                          |                           | Ŧ                                                                                                    | Paragraphe        | . т В          | ΙL       | i e       | <u></u> ×  | <u>A</u> - | A         | - =    | F       | := -    | ł      | 66      | ≡    | ≡    | -      | ■ | P | ٢ | Ω | _  | <b></b> |   |
| <b>•</b> ¢                                          | $\diamond$                |                                                                                                    |                   |                |          |           |            |            |           |        |         |         |        |         |      |      |        |   |   |   |   |    |         |   |
| Deman                                               | de assi <mark>s</mark> ta | nce pou                                                                                                    | r des diffic      | ultés d'ac     | cés à i  | nterne    | ert        |            |           |        |         |         |        |         |      |      |        |   |   |   |   |    |         |   |
|                                                     |                           |                                                                                                    |                   |                |          |           |            |            |           |        |         |         |        |         |      |      |        |   |   |   |   |    |         |   |

## Pour collecter le mail on va sur Configuration + Actions automatiques +mailgate

| <b>G</b> LPI            |                                  | Q Rechercher                                |                                                                       |
|-------------------------|----------------------------------|---------------------------------------------|-----------------------------------------------------------------------|
| 🗢 Chercher dans le menu | C Actions O Q Q D                |                                             |                                                                       |
| 😚 Parc 🗸 🗸              |                                  |                                             |                                                                       |
| G Assistance 🗸          | NOM *                            | TYPE D'ÉLÉMENT                              | DESCRIPTION                                                           |
| 🖬 Gestion 🗸 🗸           | contract                         | Contrat                                     | Envoi des alertes sur les contrats                                    |
| 🖨 Outils 🗸 🗸            | countAll                         | Recherche sauvegardée                       | Mettre à jour le temps d'exécution de tous les marque pages           |
| Administration ~        | createinquest                    | Ticket                                      | Génération des enquêtes de satisfaction                               |
| Configuration ~         | DomainsAlert                     | Domaine                                     | Domaines expirés ou à expirer                                         |
| 🖉 I <u>n</u> titulés    | graph                            | Action automatique                          | Nettoyage des graphiques générés                                      |
| Composants              | infocom                          | Informations financières et administratives | Envoi des alertes sur les informations financières et administratives |
| A Notifications         | logs                             | Action automatique                          | Nettoyage des anciens journaux                                        |
| Niveaux de services     | 📄 mailgate 🛛 🖛 🤰                 | Collecteur                                  | Récupération des messages (collecteurs)                               |
| tti Générale            | mailgateerror                    | Collecteur                                  | Envoi des alertes sur les erreurs de collecteur                       |
| M Unicité des champs    | olaticket                        | Niveau de OLA pour le Ticket                | Action automatique pour les OLAs                                      |
| e Actions automatiques  | passwordexpiration               | Utilisateur                                 | Gérer les polices d'expiration des mots de passe des utilisateurs     |
| Authentification        | pendingreason_autobump_autosolve | Suivis / Résolutions automatiques           | Suivis et résolutions automatiques pour les tickets en attente        |
| Collecteurs             | planningrecall                   | Rappel du planning                          | Envoyer les rappels pour le planning                                  |

On peut changer les paramètres après on sauvegarde pour collecter les mails pour générer les tickets on clique sur **Exécuter** 

|   | <b>G</b> LPI            |      | 🙆 Accueil / 🕲 Config | guration | Actions automatiques               | 요<br>Rechercher           | ٩            | Super-Admin<br>Entilé racine (Arborescence) |
|---|-------------------------|------|----------------------|----------|------------------------------------|---------------------------|--------------|---------------------------------------------|
| ⇔ | Chercher dans le me     | mu   | « < 🗐                |          | Action automatique - mailgate      |                           | : Act        | ions ~ 22/41 > >>                           |
| ۲ | Parc                    | ~    | Action automatique   |          | Maria                              |                           |              |                                             |
| ទ | Assistance              | ~    | Statistiques         |          | Nom                                | Récupération des messages |              |                                             |
| G | Gestion                 | ~    | Journaux             | 7        | Description                        | (collecteurs)             |              |                                             |
| ê | Outils                  | ~    | Historique           | 1        | Fréquence d'exécution              | 10 minutes +              |              |                                             |
|   | Administration          | ~    | Tous                 |          | Statut                             | Programmée +              | Commentaires |                                             |
| ۲ | Configuration           | ~    |                      |          |                                    |                           |              |                                             |
|   | ピ I <u>n</u> titulés    |      |                      |          | Mode d'exécution                   | GLPI *                    |              |                                             |
|   | Composants              |      |                      |          | Plage horaires d'exécution         | 0 * -> 24 *               |              |                                             |
|   | A Notifications         |      |                      |          | Temps de conservation des journaux | 30 +                      | Dernière     | 2022-11-06 16:45 🔕                          |
|   | Niveaux de serv         | ices |                      |          | (en jours)                         |                           | execution    | Dès que possible                            |
|   | 11 Générale             |      |                      |          | Nombre de courriels à récupérer    | 10 -                      | Prochaine    | (2022-11-06 16:46)                          |
|   | R Unicité des char      | mps  |                      |          |                                    |                           | execution    | Exécuter                                    |
|   | Actions<br>automatiques |      |                      |          |                                    |                           |              | Sauvegarder                                 |

Une autre méthode pour collecter les mails pour générer les tickets on va sur **Configuration** + **Collecteurs puis** on sélectionne l'onglet Actions et en fin on clique sur **Récupérer les courriels maintenant** comme indiqué ci-dessous.

Après il faut vérifier si le ticket a été générer.

| <b>G</b> LPI            | 🙆 Accueil / 🕲 Configuration | / 😡 Collecteurs + Aparer Q Rechercher 🕅 🗘 Listes |
|-------------------------|-----------------------------|--------------------------------------------------|
| 🖒 Chercher dans le menu |                             | Collecteur - assistance@xmail.sitka.local        |
| 😚 Parc 🗸 🗸              | Collecteur                  |                                                  |
| G Assistance ~          | Actions                     | - 2                                              |
| G Gestion ~             | Historique 6                | Recuperer les cournels maintenant                |
| Outils ~                | Tous                        |                                                  |
| Configuration           |                             |                                                  |
|                         |                             |                                                  |
|                         |                             |                                                  |

- c- Gestion des tickets
- 2- Fusion-inventory

a- Installation du plugin fusion-inventory

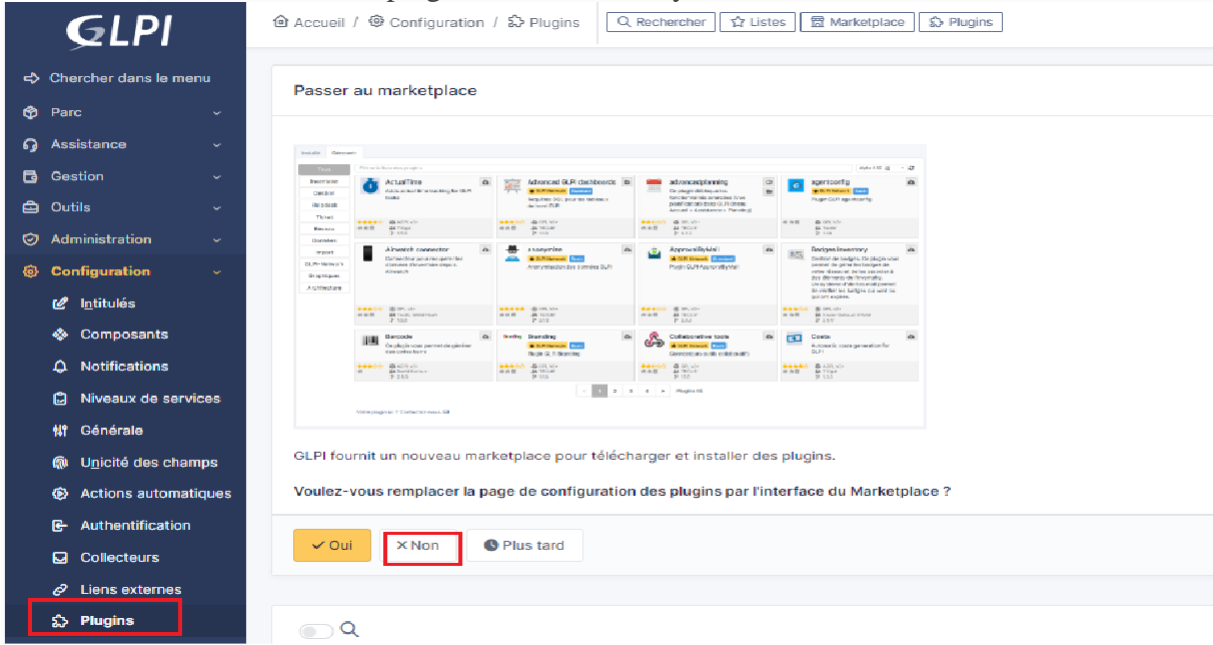

Tout d'abord il faut se rendre au site suivant pour télécharger la version adéquate de fusion inventory

https://github.com/fusioninventory/fusioninventory-for-glpi/releases/tag/glpi10.0.3%2B1.0

|                      | 3.82 MB | 20 days ago |
|----------------------|---------|-------------|
|                      | 5.56 MB | 20 days ago |
| Source code (zip)    |         | 20 days ago |
| Source code (tar.gz) |         | 20 days ago |

On copie le lien de la version fusion inventory pour linux puis on télécharge le plugin

| root @glpi:~#         | wget https://github.                        | com/fusioninvent               | ory/fusionir | ventory-fo | r-glpi/relea | ses/download/glpi10.0.3%2E           | 1.0/fusioninvento | ory-10.0 | 0.3+1.0.ta                             | r.bz2     |
|-----------------------|---------------------------------------------|--------------------------------|--------------|------------|--------------|--------------------------------------|-------------------|----------|----------------------------------------|-----------|
| On décor              | mpresse le pl                               | ugin téléch                    | nargé        |            |              |                                      |                   |          |                                        |           |
| root Oglpi            | :~# tar xfv fusi                            | ioninventory-                  | -10.0.3+1    | 0.tar.bz   | 22           |                                      |                   |          |                                        |           |
| On dépla              | ice le plugin v                             | vers /var/w                    | www/plu      | igins      |              |                                      |                   |          |                                        |           |
| root <b>O</b> glpi    | :~# mv fusionin                             | ventory /var                   | /www/glpi    | /plugins   | 5/           |                                      |                   | _        |                                        |           |
| On revie              | nt vers l'inter                             | face glpi e                    | en allan     | t dans (   | Configu      | ration + Plugin                      | ns on remai       | rque     |                                        |           |
| l'apparit             | ion de fusion                               | inventory                      | ; pour f     | inalise    | r l'insta    | llation on clique                    | sur l'icone       | e ave    | ec le                                  |           |
| signe plu             | is en bas à dro                             | oite                           |              |            |              |                                      |                   |          |                                        |           |
| ← → C ▲ Non se        | icurisé   glpi.sitka.local/front/plugin.php |                                |              |            |              |                                      |                   | Q        | 6 4 1 0                                | 1 瀪 :     |
| GLPI                  | 🙆 Accueil / 🕲 Configuration / 💭 Plugins     | Q Rechercher ] ☆ Listes ] 	 Ma | rketplace    |            |              |                                      | Rechercher        | Q        | Super-Admin<br>Entité racine (Arboress | cence) GL |
| Chercher dans le menu | F Actions Q & D -                           |                                |              |            |              |                                      |                   |          |                                        |           |
| Assistance            | D NOM*                                      | DOSSER                         | VERSION      | LICENCE    | STATUT       | AUTEURS                              |                   | SITE WEB | ACTIONS                                |           |
| Gestion -             | FusionInventory                             | fusioninventory                | 10.0.3+1.0   | AGPLv3+    | Non installé | David DURIEUX & FusionInventory team |                   | ď        |                                        | b         |
| A 0.6k                |                                             |                                |              |            |              |                                      |                   |          |                                        | _         |

L'installation démarre

| Installation of plugin FusionInventory (0 seconde)                           |  |
|------------------------------------------------------------------------------|--|
| Clean data from old installation of the plugin (0 seconde)                   |  |
| Clean rules from old installation of the plugin (0 seconde)                  |  |
| Creation tables in database (0 seconde)                                      |  |
|                                                                              |  |
| Maintenant il faut activer le plugin en cliquant sur l'icône en bas à droite |  |
|                                                                              |  |
|                                                                              |  |

| T YCHOUR           |                 |            |         |                       |                                      |               |             |             |
|--------------------|-----------------|------------|---------|-----------------------|--------------------------------------|---------------|-------------|-------------|
|                    | DOSSIER         | VERSION    | LICENCE | STATUT                | AUTEURS                              | SIT           | WEB ACTIONS |             |
| FusionInventory    | fusioninventory | 10.0.3+1.0 | AGPLv3+ | Installé / non activé | David DURIEUX & FusionInventory team | Ľ             |             | •           |
| 20 V lignes / page |                 |            |         |                       | De 1 à 1 sur 1 lignes                |               |             |             |
| Une fois activ     | vé l'icône d    | levient v  | verte   |                       |                                      |               |             |             |
|                    | DOSSIER         | VERSION    | LICENCE | STATUT                | AUTEURS                              | SITE WEB      | ACTIONS     |             |
| FusionInventory    | fusioninventory | 10.0.3+1.0 | AGPLv3+ | Activé                | David DURIEUX & FusionInventory team | ď             |             | <b>/0</b> 0 |
| 20 V Ilones / nane |                 |            |         |                       | De 1 à 1 sur 1 linnes                |               |             |             |
| Dernier prob       | lème à régle    | er on va   | config  | urer et a             | ctiver cron le planifi               | cateur de tac | he de lin   | ux          |

| v Général v     v Tâches v     v Règles v     v Réseau v     v Déployer v     v Guide v | L | υ           | _          | 0                          |                        | 1          |           |
|-----------------------------------------------------------------------------------------|---|-------------|------------|----------------------------|------------------------|------------|-----------|
| v Général v v Tâches v v Règles v v Réseau v v Déployer v v Guide v                     |   |             |            | Le cron de GLPI ne fonctio | onne pas, voir documen | itation    |           |
|                                                                                         |   | 🖌 Général 🤟 | 🐱 Tâches 🖌 | ⊌ Règles ⊌                 | 🖌 Réseau 🖌             | ✓ Déployer | ⊌ Guide ⊌ |

On ouvre le fichier de configuration de cron avec la commande ci-dessous on nous demande de choisir l'éditeur pour ouvrir cron

| root�glpi-ocs:~# crontab -u www-data -e<br>no crontab for www-data - using an empty                                                  | e de la companya de la companya de l | · · ·            | ÷ |  |
|----------------------------------------------------------------------------------------------------|----------------------------------------------------------------------------------------------------|------------------|---|--|
| Select an editor. To change later, run<br>1. /bin/nano < easiest<br>2. /usr/bin/vim.basic<br>3. /usr/bin/vim.tiny<br>Choose 1-3 [1]: | 'select-editor'.                                                                                                    |                  |   |  |
| A la fin du fichier on rajoute la lign<br># m h . dom mon dow _ command<br>* * * * * * cd /var/www/glpi/front/ && /usr/bin           | ne encadrée ci-de                                                                                                    | essous<br>//null |   |  |
| Enfin en redémarre le service cron                                                                                                   |                                                                                                    |                  |   |  |
| <pre>root @glpi-ocs:~# /etc/init.d/cron restart</pre>                                                                                |                                                                                                    | •                |   |  |

Dernière étape on va dans configuration Actions automatique on vérifie la configuration puis on clique sur exécuter pour activer cron de glpi le gestionnaire des taches de cron

| taskscheduler          |       | Gestion des tâches                            | taskscheduler             |                     | Programmée 2022-11-07 0      | 7:26 |
|------------------------|-------|-----------------------------------------------|---------------------------|---------------------|------------------------------|------|
|                        |       |                                               |                           |                     |                              |      |
| Accueil /      Configu | ratio | 지 / ③ Actions automatiques Q Rechercher ☆     | Listes                    | Rechercher          | Entité racine (Arborescence) | an.  |
| « < 📼                  |       |                                               |                           |                     | 8/10 > >>                    |      |
| Action automatique     |       | Action automatique - taskscheduler            |                           |                     | i Actions ~                  |      |
| Statistiques           |       |                                               |                           |                     |                              |      |
| Journaux               | 4     | Nom                                           | Fusioninventory - tasksch | eduler              |                              |      |
| Historique             | 1     | Description                                   | taskscheduler             |                     |                              |      |
| Tous                   |       | Fréquence d'exécution                         | 1 minute -                |                     |                              |      |
|                        |       | Statut                                        | Programmée +              | Commentaires        |                              |      |
|                        |       | Mode d'exécution                              | CLI +                     |                     |                              |      |
|                        |       | Plage horaires d'exécution                    | 0 -> 24 -                 |                     |                              |      |
|                        |       | Temps de conservation des journaux (en jours) | 30 -                      | Dernière exécution  | 2022-11-03 07:57 💿           |      |
|                        |       |                                               |                           | Prochaine exécution | 2022-11-03 07:58 Exécuter    |      |
|                        |       |                                               |                           |                     | 🖾 Sauvegarder                |      |

b- Installation des agents fusion-inventory

On va sur la page GitHub pour télécharger l'agent fusion inventory

GitHub - fusioninventory/fusioninventory-agent: FusionInventory Agent On clique à droite de la page pour afficher les dernières versions de l'agent fusioninventory

| Releases 12                                                                                                    |                                                                                                    |
|----------------------------------------------------------------------------------------------------|----------------------------------------------------------------------------------------------------|
| FusionInventory Agent 2.6     Idatest     on Nov 26, 2020                                                                                                    |                                                                                                    |
| + 11 releases                                                                                                    |                                                                                                    |
|                                                                                                    |                                                                                                    |
| i- Agent fusion inventory pour Windows • Windows installer                                                                                                    |                                                                                                    |
| <ul> <li>Windows 64-bit OS: fusioninventory-agent_windows-x64_2.6.exe</li> <li>Windows 32-bit OS: fusioninventory-agent_windows-x86_2.6.exe</li> </ul>                   |                                                                                                    |
| <ul> <li>Portable package</li> </ul>                                                                                                    |                                                                                                    |
| <ul> <li>Windows 64-bit OS: fusioninventory-agent_windows-x64_2.6-portable.exe</li> <li>Windows 32-bit OS: fusioninventory-agent_windows-x86_2.6-portable.exe</li> </ul> | te<br>te                                                                                                    |
| On télécharge la dernière version                                                                                                    |                                                                                                    |
| fusioninventory-agent_windows-x64_2.6.e                                                                                                    | exe                                                                                                    |
|                                                                                                    |                                                                                                    |
| Une fois téléchargé en lance l'installation                                                                                                    | 🕈 FusionInventory Agent 2.6 (x64 edition) Setup — 🗆 🗙                                                                                                    |
| Please select a language.                                                                                                    | Bienvenue dans le programme<br>d'installation de FusionInventory                                                                                                    |
| French / Francais                                                                                                    | Agent 2.6 (x64 edition)<br>Vous êtes sur le point d'installer FusionInventory Agent 2.6<br>(x64 edition) sur votre ordinateur.                                                                     |
| OK Cancel                                                                                                    | Avant de démarre l'Installation, il est recommandé de fermer<br>toutes les autres applications. Cela permettra la mise à jour<br>de certains fichiers système sans redémarrer votre<br>ordinateur. |
|                                                                                                    | FUSION<br>INVENTORY<br>Agent                                                                                                    |

| Suivant > | Annuler |
|-----------|---------|

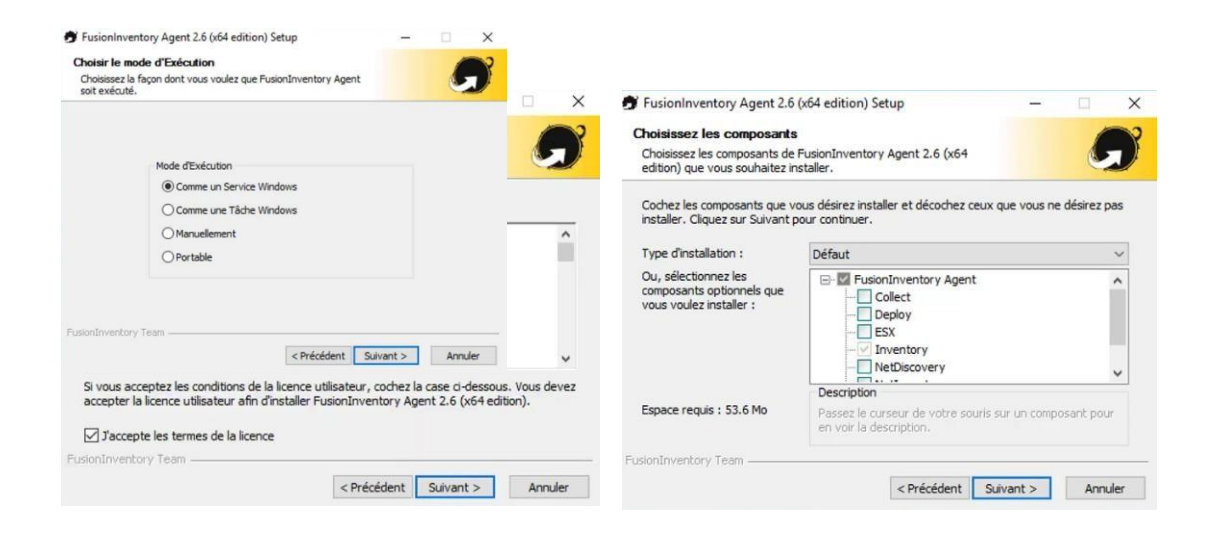

| 🔊 FusionInventory Agent 2.6 (x64 edition) Setup 🛛 – 🖂 🗙                                                                                                    | 🗊 FusionInventory Agent 2.6 (x64 edition) Setup 🛛 — 🗌 🗙                                                                                                    |
|----------------------------------------------------------------------------------------------------|----------------------------------------------------------------------------------------------------|
| Choisissez le dossier d'installation                                                                                                    | Choisir la destination                                                                                                    |
| Choisissez le dossier dans lequel installer FusionInventory Agent 2.6 (x64 edition).                                                                                                    | Choisissez où les résultats seront envoyés.                                                                                                    |
| Ceci installera FusionInventory Agent 2.6 (x64 edition) dans le dossier suivant. Pour installer<br>dans un autre dossier, cliquez sur Parcourir et choisisez un autre dossier. Cliquez sur Suivant<br>pour continuer. | Mode Local Parcourir                                                                                                    |
|                                                                                                    | Dossier Local ou localisation UNC                                                                                                    |
|                                                                                                    | Mode Serveurs                                                                                                    |
| Dossier d'installation                                                                                                    | http://glpi.sitka.local/plugins/fusioninventory                                                                                                    |
| C:\Program Files\FusionInventory-Agent Parcourir                                                                                                    | Vous pouvez indiquer plusieurs URIs séparés par des vigules<br>'http:// <serveur>/glpi/plugins/fusioninventory/, http://<serveur>/ocsinventory/,'</serveur></serveur> |
| Espace requis : 53.6 Mo<br>Espace disponible : 35.6 Go                                                                                                    | Installation rapide (Naffiche pas les autres options Windows) 🗹                                                                                                    |
| FusionInventory Team                                                                                                    | FusionInventory Team                                                                                                    |
| < Précédent Suivant > Annuler                                                                                                    | < Précédent Installer Annuler                                                                                                    |

| Paramétrage option | ns du proxy. |  | J |
|--------------------|--------------|--|---|
|                    |              |  |   |
|                    |              |  |   |
| Options Proxy      |              |  |   |
| Jerveur            |              |  |   |
| Utilisateur        |              |  |   |
| Mot de Passe       |              |  |   |
|                    |              |  |   |
|                    |              |  |   |
|                    |              |  |   |

| ptions Connexions Serveur (1/2)<br>Paramétrage options SSL. |                      | 6    |
|-------------------------------------------------------------|----------------------|------|
| Options SSL                                                 |                      |      |
| Dossier des Certificats                                     | Parcourir.           |      |
| Fichier du Certificat                                       |                      |      |
|                                                             | Parcourir.           |      |
| URI du Certificat                                           |                      |      |
| Désactiver le controle SSL (Utilise                         | r juste pour debugge | r) 🗌 |
|                                                             |                      | . —  |
|                                                             |                      |      |

| 🕤 FusionInventory Agent 2.6 (x64 edition) Setup 🛛 — 💿 🗙                                                                                                    | 🗊 FusionInventory Agent 2.6 (x64 edition) Setup 🛛 — 🖂 🗙                                                                                                    |
|----------------------------------------------------------------------------------------------------|----------------------------------------------------------------------------------------------------|
| Options du serveur HTTP Paramétrage des options du serveur HTTP intégré.                                                                                                    | Options Diverses<br>Paramétrage des préférences sur les options diverses.                                                                                                    |
| Options du Serveur HTTP Intégré<br>p Port<br>0.0.0.0 [62354]<br>Pra de Confiance<br>127.0.0.1/32<br>Ajouter une exception dans le Finewall de Windows<br>Activer le serveur HTTP intégré                                                                                                    | Options Diverses<br>Orfer un raccourds dans le menu de tous les utilisateurs<br>U Lancer un inventaire immédiatement agrès l'installation<br>Solvégarder l'Inventaire en HTML (seulement pour Mode Locale)<br>Rechercher les machines virtueles dans les dossiers personnels<br>Recherche de logiciels dans les profils utilisateurs<br>Tag                                                                                                    |
| visionInventory Team < Précédent Sulvant > Annuler                                                                                                    | FusionInventory Team                                                                                                    |
| <ul> <li>FusionInventory Agent 2.6 (x64 edition) Setup</li> <li>Options Avancées</li> <li>Paramétrage des Options Avancées.</li> </ul>                                                                                                    | <ul> <li>FusionInventory Agent 2.6 (x64 edition) Setup – □</li> <li>Options de Debug</li> <li>Paramètrage des options de Debug.</li> </ul>                                                                                                    |
| SWP, ne modifiez pas les options suivantes sauf a vous êtes sur de ce que vous faites et pourquôi.         Options de temporisation (en secondes)         Limite du Temps de connexion         180         Délai avant le Premier Lancement         3600         Temps maxi de l'Exécution de la Tâche         180         Omettre ces Tâches         Ulate séparée par des virgules)         Omettre ces Catégories         (Liste séparée par des virgules)                                                                                                    | Options de Debug<br>Nveau de Debug<br>Options de Debug<br>Options de Deb |
| Cerécédent     Suivant >     Annuler                                                                                                    | FusionInventory Team            < Précédent                                                                                                    |
| FusionInventory Agent 2.6 (x64 edition) Setup       -       -       ×         Installation en cours       Veuller patienter pendant l'Installation de FusionInventory Agent       Image: Course of the course of the course of |                                                                                                    |
| FusionInventory Team                                                                                                    |                                                                                                    |

ii- Installation de l'agent fusion inventory pour linux

On installe le paquet fusioninventory-agent

root�glpi-ocs:~¦ apt install fusioninventory-agent -y

On verifie l'installation ainsi que la version

| root glpi-ocs:                                                                                             |  |
|----------------------------------------------------------------------------------------------------|--|
| Souhait=inconnU/Installe/suppRime/Purge/H=a_garder                                                         |  |
| État=Non/Installé/fichier-Config/dépaqUeté/échec-conFig/H=semi-installé/W=attend-traitement-déclenchements |  |
| <pre>// Err?=(aucune)/besoin Réinstallation (État,Err: majuscule=mauvais)</pre>                            |  |
| // Nom Version Architecture Description                                                                    |  |
| +++                                                                                                    |  |
| ii fusioninventory-agent 1:2.6-2 all hardware and software inventory tool (client)                         |  |

root 💀 glpi-ocs:~# vim /etc/fusioninventory/agent.cfg

| # send tasks results to an OCS server                          |        |  |  |  |
|----------------------------------------------------------------|--------|--|--|--|
| <pre>#server = http://server.domain.com/ocsinventory</pre>     |        |  |  |  |
| # send tasks results to a FusionInventory for GLPI             | server |  |  |  |
| <pre>server = https//glpi.sitka.local/plugins/fusioninve</pre> | ntory/ |  |  |  |
| <pre># write tasks results in a directory</pre>                | 4      |  |  |  |
| <pre>#local = /tmp</pre>                                       |        |  |  |  |
|                                                                |        |  |  |  |